TAPUCATE ist eine Lehrer App zur Verwaltung von Klassen, Schüler, Noten usw. TAPUCATE ist auf Datensicherheit und Geschwindigkeit bei maximalem Bedienungskomfort ausgelegt. Mit dieser Notenverwaltung ist die Zettelwirtschaft zu Ende!

#### **TAPUCATE Erweiterungs-Paket 1 (EP1)**

Bedienungsanleitung

Stand: März 2015

Apenschi<sup>®</sup> Software

# I. Inhaltsverzeichnis

| INHALTSVERZEICHNIS                                                                   | 1        |
|--------------------------------------------------------------------------------------|----------|
| EINLEITUNG                                                                           | 3        |
| DER LEISTUNGSVERLAUF                                                                 | 4        |
| Leistungsverlauf in der Schülerübersicht                                             | 4        |
| Allgemeine Informationen<br>Anzeige von Kategorien/Unterkategorien                   | 4<br>5   |
| DER SITZPLAN                                                                         | 6        |
| Allgemeine Informationen zum Sitzplan                                                | 6        |
| Neuen (ersten) Sitzplan einer Klasse anlegen                                         | 8        |
| Weitere Sitzpläne für eine Klasse anlegen                                            | 9        |
| WECHSEL ZWISCHEN UNTERSCHIEDLICHEN SITZPLÄNEN                                        | 10       |
| SITZPLAN BEARBEITEN                                                                  | 10       |
| a) Schüler-Kacheln/-Sitze auswählen                                                  | 11       |
| b) Schüler-Kacheln/-Sitze verschieben                                                | 11       |
| c) Schüler-Kacheln/-Sitze ausrichten                                                 | 12       |
| d) Schüler-Kacheln/-Sitze drehen                                                     | 12       |
| e) Zwei Schuler-Kacheln/-Sitze tauschen                                              | 13       |
| NEUEN SCHULER/ NEUE SCHULER-KACHEL HINZUFUGEN                                        | 13       |
| EINZELNE SCHULER-KACHEL LOSCHEN                                                      | 14       |
| SITZPLAN UMBENENNEN, HINTERGRUNDFARBE/ KACHEL-LAYOUT ANDERN                          | 14       |
| SITZPLAN LÖSCHEN                                                                     | 15       |
| NOTENEINGABE IM SITZPLAN                                                             | 16       |
| EINZEL-NOTEN IM SITZPLAN ERFASSEN                                                    | 16       |
| Noten mit der Serieneingabe im Sitzplan erfassen                                     | 17       |
| Noten im Sitzplan ändern/bearbeiten                                                  | 17       |
| EINTRÄGE IM SITZPLAN ERFASSEN                                                        | 18       |
|                                                                                      | 18       |
| "Einmal"-Eintrage z.B. Abwesenheiten<br>Unterrichtsbeobachtungen (Mehrfach-Einträge) | 19<br>23 |
| Serieneingaben im Sitzplan                                                           | 25       |
| Vorhandene Serieneingabe im Sitzplan bearbeiten/ aktualisieren                       | 25       |
| a) Noten einer vorhandenen Serieneingabe bearbeiten/ aktualisieren                   | 25       |
| b) Einträge einer vorhandenen Serieneingabe bearbeiten/ aktualisieren                | 26       |

# I. Inhaltsverzeichnis

|           | NEUE SERIENEINGABE IM SITZPLAN ERSTELLEN   | 27 |
|-----------|--------------------------------------------|----|
| Ε.        | CHECKLISTEN IM SITZPLAN                    | 28 |
|           | NEUE CHECKLISTE ERSTELLEN                  | 28 |
|           | Vorhandene Checkliste abhaken              | 29 |
| F.        | WEITERE FUNKTIONEN IM SITZPLAN             | 30 |
|           | ZUFÄLLIGER SCHÜLER AUSWÄHLEN               | 30 |
|           | SITZPLAN DRUCKEN/ PDF-SCREENSHOT ERSTELLEN | 30 |
|           | eMail-Versand                              | 31 |
| <u>v.</u> | SONSTIGES                                  | 33 |
| Α.        | Support                                    | 33 |
| в.        | FEHLERBERICHTE                             | 33 |
| С.        | Impressum/ Nutzungsbedingungen             | 34 |

### II. Einleitung

### II. Einleitung

**<u>HINWEIS:</u>** Die App "EP1" ist ein Erweiterungs-Paket, welches **NUR ZUSAMMEN** mit *TAPUCATE* verwendet werden kann.

Dies ist das erste Erweiterungspaket für TAPUCATE!

Diese App stellt lediglich Funktionen und Daten für die Verwendung innerhalb von **TAP**UCATE zur Verfügung, d.h. diese App wird selbst nicht von Ihnen verwendet.

Das Erweiterungs-Paket 1 "EP1" erweitert **TAP**UCATE um folgende Funktionen:

- → Anzeige eines grafischen Leistungsverlaufes in der Schülerübersicht
- ➔ Sitzplan mit direkten Eingabemöglichkeiten für Noten, Einträgen, Checklisten u.v.m.

Nach der Installation bindet **TAPUCATE** die neuen Funktionalitäten automatisch ein - Sitzplan und Leistungsverlauf stehen in **TAPUCATE** direkt zur Verfügung!

Bitte beachten Sie auch die Anleitungen zur grundsätzlichen Handhabung der Benotung, der Einträgen etc. im Handbuch "**TAP**UCATE".

### III. Der Leistungsverlauf

### A. Leistungsverlauf in der Schülerübersicht

#### Allgemeine Informationen

Der grafische Leistungsverlauf zeigt die Notenentwicklung eines Schülers – aufgeteilt nach Kategorien/ Unterkategorien.

Unter dem Leistungsverlauf finden sich für jede Kategorie/Unterkategorie quadratische Felder in den jeweiligen Kategorie-Farben.

Mit diesen Feldern kann die Anzeige nach den eigenen Bedürfnissen angepasst werden:

- ➔ Kategorien können an-/ ausgeschaltet werden,
- → gleitender Durchschnitt oder
- ➔ tatsächliche Notenwerte können angezeigt werden.

Test, Tina Test, Tina Wechselt nach dem 1. Halbjahr die Klasse Englisch Ø 3.23 Klasse 3.23 Mündlich 3.3 3.7 2.3 2.7 Voka 1 06.10.12 11.12.12 16.01.13 Schriftlich Ø 3.49 Klasse 3.49 4 3 Leistungsverlauf 0 0 Endnote 3 36

Die Kurven repräsentieren genau die Einzelnoten – Gewichtungen fließen nicht mit ein.

Die graue Markierung zeigt den gleitenden Durchschnitt aller Kategorien.

HINWEIS: Mit einem Doppeltapp auf die Kurve direkt kann die Kurve vergrößert und mit einer **"Zwei-**Finger-Bewegung" kann die Kurve wieder verkleinert und auch verschoben werden.

# III. Der Leistungsverlauf

#### Anzeige von Kategorien/Unterkategorien

Alle Kategorien/Unterkategorien können einzeln im Leistungsverlauf angezeigt werden.

Mit einzelne Tapps auf die jeweiligen Quadrate wird die Anzeige entsprechend verändert.

Die "gefüllten" Quadrate zeigen an, dass eine Kategorie/Unterkategorie **NICHT** dargestellt wird.

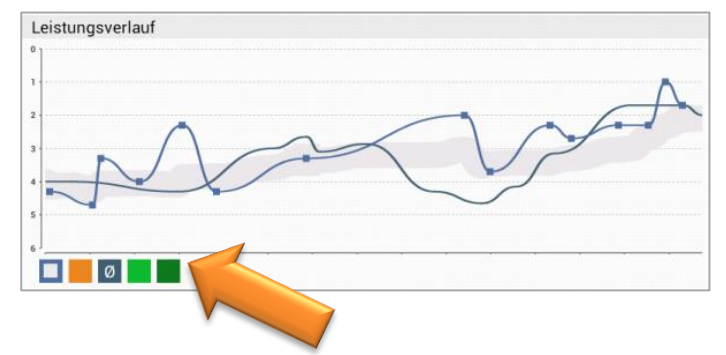

Mit einem Tapp auf ein "gefülltes" Quadrat ändert sich die Anzeige ...

Ein Quadrat mit dem Durchschnitts-Symbol  $\varnothing$  zeigt den **gleitenden Durchschnitt** aller Noten einer Kategorie/Unterkategorie an.

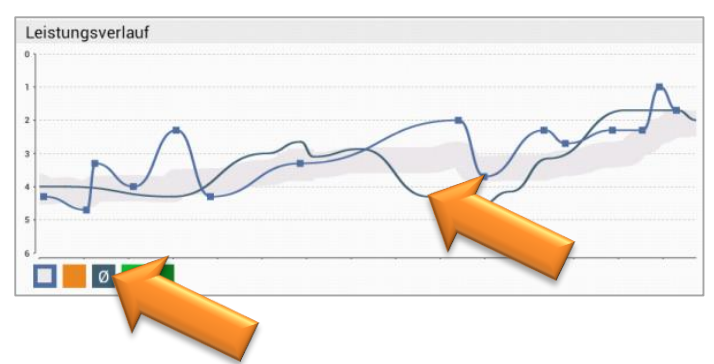

Mit einem weiteren Tapp auf das  $\, arnow \,$  -Quadrat ändert sich erneut die Anzeige ...

Das "leere" Quadrat zeigt die **tatsächlichen Noten** einer Kategorie/Unterkategorie in einer grafischen Kurve.

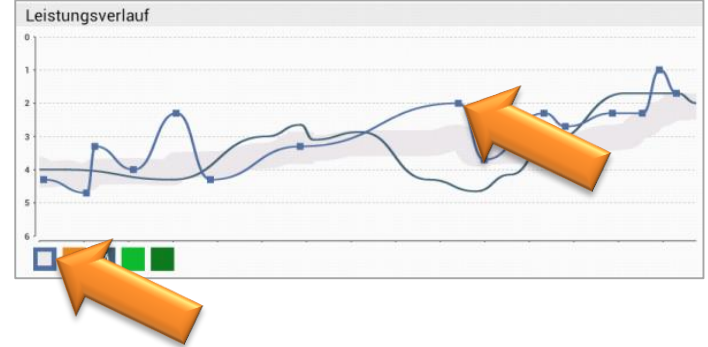

### A. Allgemeine Informationen zum Sitzplan

Mit der Erweiterungs-App "EP1" besteht auch die Möglichkeit, **beliebig viele Sitzpläne je Klasse** einzurichten.

Über das Klassen-Kontext-Menü (LANGER Tapp auf eine Klassen-Kachel) kann mit der Funktion  $\rightarrow$  Sitzpläne ein vorhandener Sitzplan geöffnet werden.

|                                                                                                    | 幸 臣 🎽                                                                                                    |
|----------------------------------------------------------------------------------------------------|----------------------------------------------------------------------------------------------------|
| Image: Constraint of the state of the state of | of field the second second sec |
| 10a Z Nachname                                                                                                    | 🛱 Erinnerungen 🕀                                                                                                    |
| Beispiel, Bettina (16)      mind      Refer      schrift      Vokab      Hausa      End      Abser        Englisch      1.87      2.00      2.08      1.30      2.08      1                                                                                                    | 21.03.13 (34<br>DVD "The<br>24.05.13 ()<br>DVD with                                                                                                    |
| 1 Out      Leich      Tume      Schwit      End        2.83      1.57      4.70      2.23      2.83        0      3      1      3                                                                                                    | Zi.03.13<br>Ergebniss v Sitzpläne 7.                                                                                                    |
| Demo, Daniel (16*)                                                                                                    | Gangster, Neue Erinnerung 3.                                                                                                    |
| Wechselt zum 01.03. die Schule        Englisch      mündl      Refer      schit      Vokab      Hausa      End      Abw      FHa        2.18      1.96      1.68      1.80      1.71      3      1        1      4      4      5      5      4      2                                                                                                    | 2.Arbeit -<br>16.04.13 Zufälliger Schüler Verschüler                                                                                                    |
| Sport      I.Qua      Leich      Turne      Schwi      End        2.01      2.01      2.08      1.93      2.01                                                                                                    | 2.Arbeit - Schüler zufügen St<br>24.05.13                                                                                                    |
| Engel, Elfi (15)                                                                                                    | Abwesenh Bearbeiten 6.                                                                                                    |
| Englisch      mündli liefer      schrit      Yukab      Hatusa      Endl        2.30      2.30      1.96      1.80      2.77      1.99        14      1      3      5      3                                                                                                    | 24.05.13<br>Engel, Elfi Klasse Löschen 2.<br>Elternges                                                                                                    |
| 1.0ua      Leich      Turme      Softwi      End      Abw        2.26      2.57      1.30      2.90      2.26      2        0      3      1      3      4                                                                                                    | 24.05.13 St<br>Demo, Da Neue Serieneingabe St                                                                                                    |
| Fleck, Franz (16)                                                                                                    | Abwesent<br>17.04.13 Neue Checkliste                                                                                                    |
|                                                                                                    | Neuer Klasseneintrag 5.                                                                                                    |
|                                                                                                    | 6 3 3.00 1 4 26.03.14 St                                                                                                    |

Soll die Anzeige der Sitzpläne mit nur einem Tapp jederzeit verfügbar sein, kann ein "Sitzplan-Button" in die **ActionBar** eingestellt werden. Weitere Informationen zum Thema Einrichtung ActionBar, siehe Handbuch **TAPUCATE**: **•** "Klassenübersicht/ Einstellungen zur ActionBar in der Klassenübersicht".

Standardmäßig werden im Sitzplan die Schülernamen mit ausgeschriebenem Nachnamen angezeigt, z.B. D. Demo (V. Nachname).

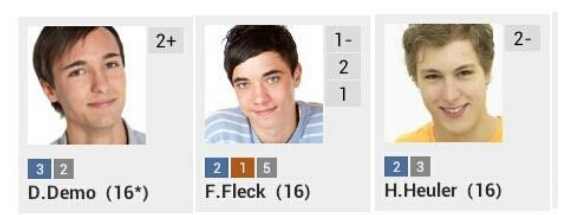

Über den Button **Einstellungen**  $\Rightarrow$  **Allgemein** kann das Format des Schülernamen auch für die Darstellung im Sitzplan geändert werden:

- → D. Demo (V. Nachname)
- → Daniel D. (Vorname N.)
- → Daniel (Vorname)

- ➔ Demo, Daniel (Nachname, Vorname)
  - ➔ Daniel Demo (Vorname N
  - ➔ Demo

(Vorname Nachname) (Nachname)

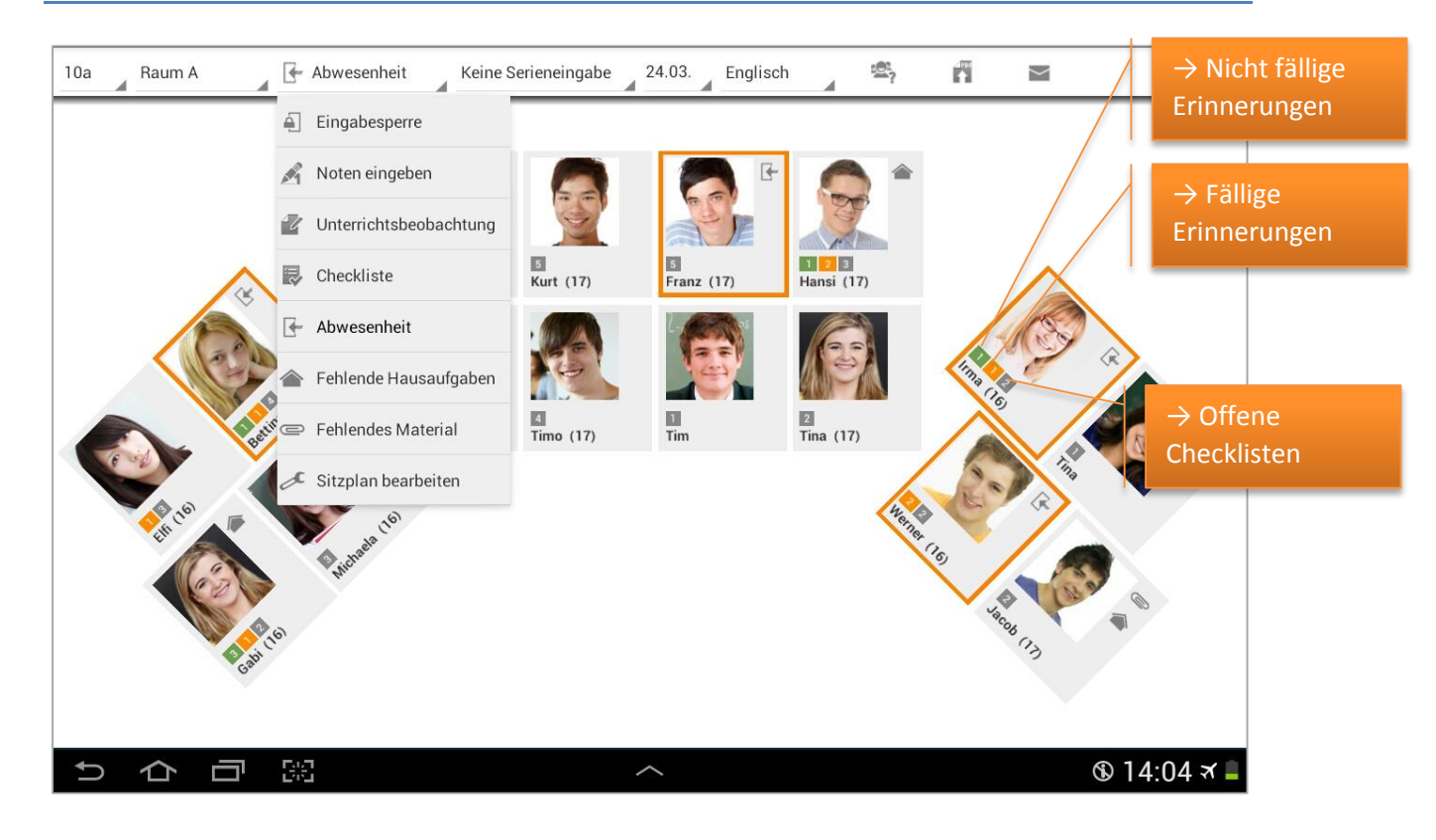

Im Sitzplan kann auch direkt zwischen einzelnen Klassen und einzelnen Sitzplänen (z.B. für unterschiedliche Räume) gewechselt werden.

Es können verschiedene Funktionen ausgeführt werden:

- ➔ Noten eingeben
- → Serieneingaben erfassen und bearbeiten
- Einträge erfassen und Erinnerungen erzeugen:
  Einmal-Einträge (Abwesenheiten etc.) und
  Unterrichtsbeobachtungen (Gute Mitarbeit, stört Unterricht etc.)
- → Checklisten anlegen und bearbeiten

Alle Daten, die im Sitzplan erfasst werden, werden selbstverständlich automatisch mit der Klassen-/ Schülerübersicht sowie allen Listen übernommen.

Außerdem besteht die Möglichkeit, einen zufälligen Schüler auszuwählen, einen PDF-Screenshot zu erstellen und eMails an Schüler-Kontakte zu verschicken.

Die Zahl im grünem Quadrat zeigt die offenen, aber noch nicht fälligen Erinnerungen.

Die Zahl im orangenen Quadrat zeigt die fälligen Erinnerungen.

Die Zahl im grauen Quadrat zeigt die Anzahl der offenen Checklisten.

Mit einem Tapp auf einen Schüler im Sperr-Modus "Eingabesperre" kann direkt in die Schüler-Übersicht bzw. die Schüler-Stammdaten gewechselt werden.

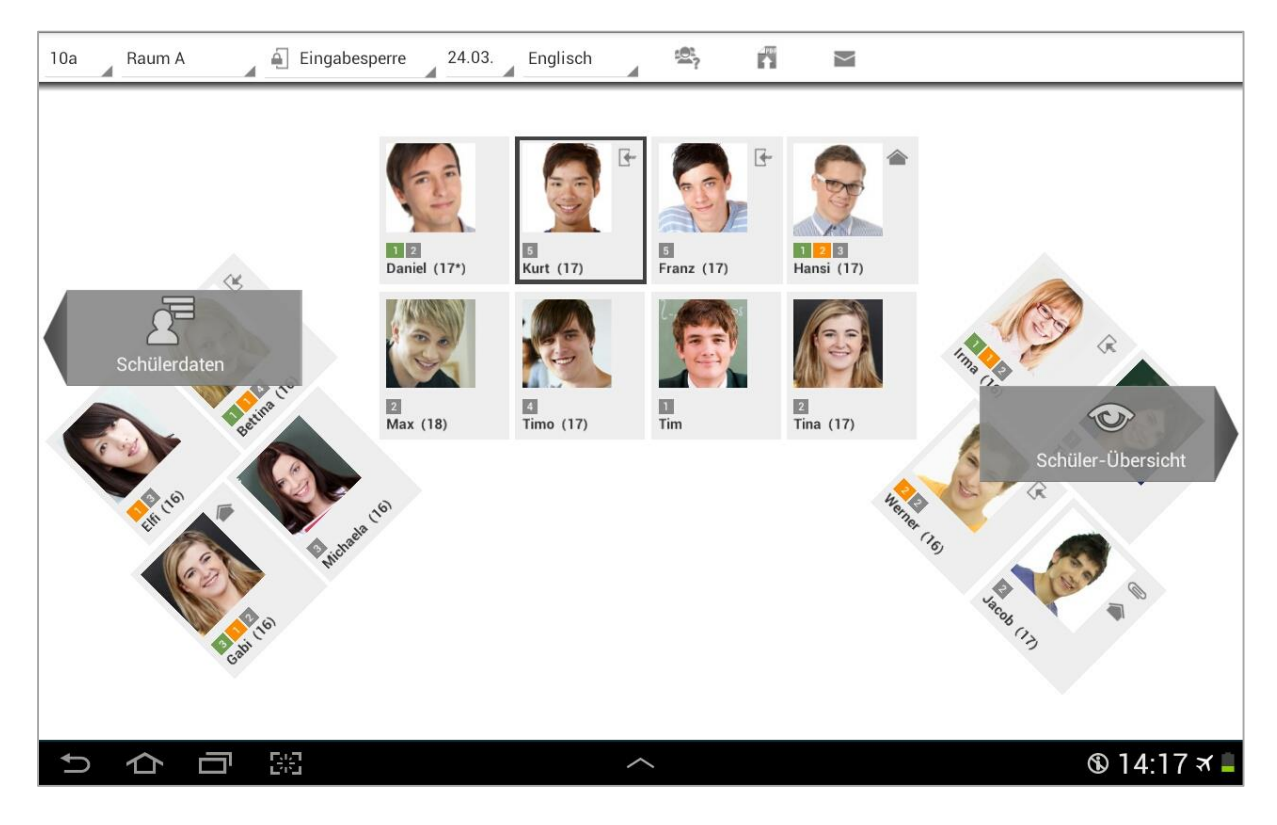

#### Neuen (ersten) Sitzplan einer Klasse anlegen

Ist noch kein Sitzplan in dieser Klasse erfasst, kann über das **Klassen-Kontext-Menü** (Doppel-Tapp auf die Klassen-Kachel) mit der Funktion → **Sitzpläne** oder mit einem Tapp auf den Button "Sitzplätze" in der ActionBar ein neuer Sitzplan erstellt werden.

Es erscheint dieser Dialog.

Hier kann ein Name und auch eine Bemerkung eingegeben werden.

Ein bereits angelegter Sitzplan einer beliebigen Klasse kann als → Vorlage für diesen neuen Sitzplan ausgewählt werden.

Die Schüler werden dann auf die Positionen dieses vorhandenen Sitzplanes verteilt und können über die "Tauschen"-Funktion korrekt gesetzt werden (die Positionierung der Sitze entfällt

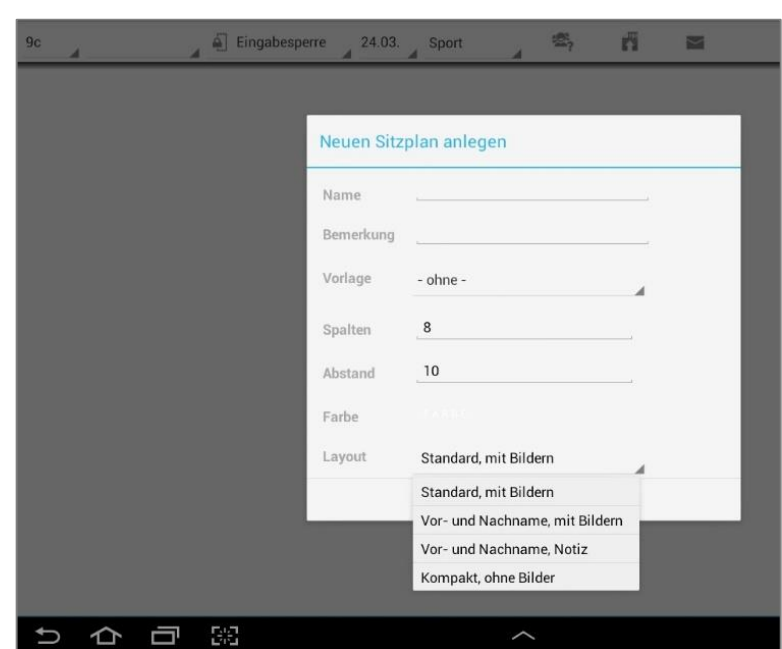

damit). Falls die Klasse mehr Schüler enthält, als in der Vorlage platziert waren, werden die zusätzlichen Schüler unter den anderen aufgereiht. Falls die Vorlage mehr Plätze (Schüler) hat, als der zu erstellende Plan, werden leer Sitze eingefügt, damit auch diese Positionen für das "Umsetzen" der Schüler zur Verfügung stehen. Die nicht benötigten leeren Plätze können anschließen entfernt werden.

Zur Vereinfachung ist es auch möglich, vorab eine  $\rightarrow$  **Anzahl von Spalten** (Standard: 8 Spalten) sowie einen definierten  $\rightarrow$  **Abstand** zwischen den Schülerkacheln (Standard: 10) festzulegen.

Weiterhin kann eine Hintergrundfarbe sowie eines der folgenden Layouts der Schülerkacheln festgelegt werden:

- ➔ Standard, mit Bildern
- → Vor- und Nachname, mit Bildern
- ➔ Vor- und Nachname, Notiz
- → Kompakt, ohne Bilder

Wird dieser Dialog bestätigt, werden zunächst alle Schüler gemäß dem Sortierindex der Klassenübersicht nach den ausgewählten Vorgaben angeordnet.

Diese können selbstverständlich angepasst werden, siehe: ⊃ "Sitzplan bearbeiten".

#### Weitere Sitzpläne für eine Klasse anlegen

Ist bereits mind. ein Sitzplan für eine Klasse angelegt, können jederzeit auch weitere Sitzpläne für z.B. andere Räume angelegt werden. Zunächst muss die gewünschte Klasse ausgewählt werden. Wenn schon ein Sitzplan existiert, wird dieser angezeigt.

Es kann dann mit der Funktion  $\rightarrow$  Sitzplan bearbeiten der Bearbeitungs-Modus geöffnet werden.

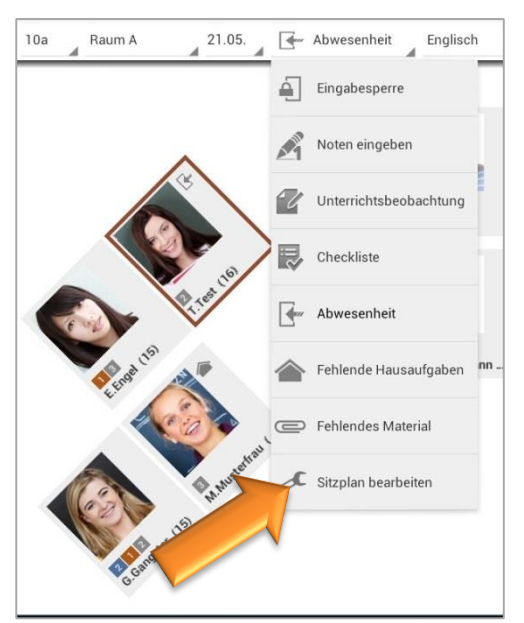

Mit einem Tapp auf das "+"-Symbol öffnet sich der Dialog "Neuen Sitzplan anlegen" und ein weiterer Sitzplan kann angelegt werden.

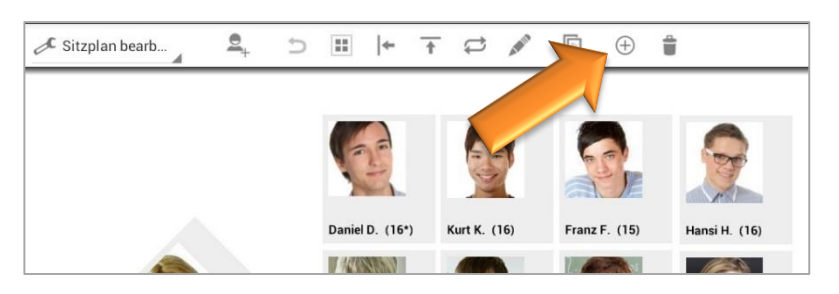

Auch hier werden zunächst alle Schüler gemäß dem Sortierindex der Klassenübersicht nach den ausgewählten Vorgaben angeordnet. und können dann entsprechend angepasst werden, siehe: ⊃ "Sitzplan bearbeiten", Seite 10.

Wird ein neuer Sitzplan in Anlehnung eines bereits vorhandenen Sitzplanes benötigt (mit der vorhandenen Schüleranordnung), kann ein vorhandener einfach kopiert werden, siehe: ⊃ "Sitzplan kopieren", Seite 15.

#### Wechsel zwischen unterschiedlichen Sitzplänen

Innerhalb eines Sitzplanes kann zwischen allen Sitzplänen der aktuellen Klasse und auch allen Sitzplänen aller Klassen gewechselt werden.

Mit einen Tapp auf die Klassen-/ Sitzplan-Auswahlboxen kann der gewünschte Sitzplan einfach ausgewählt werden.

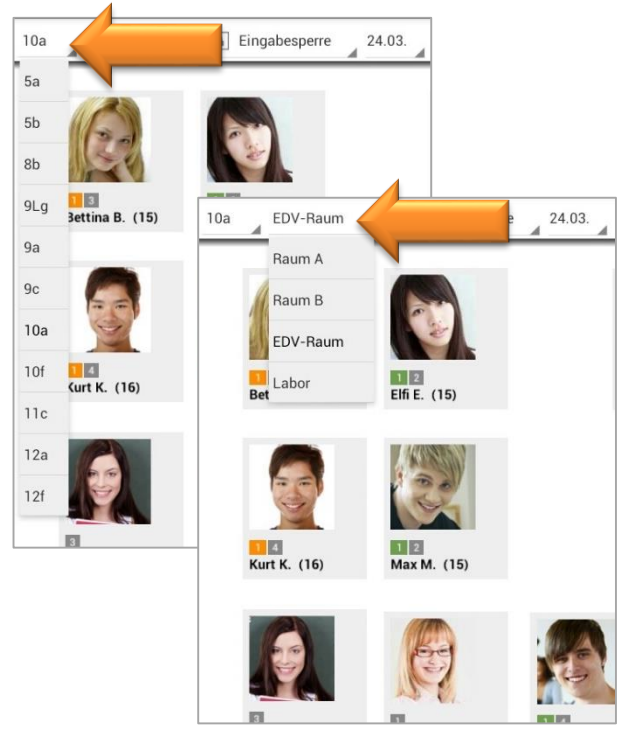

#### Sitzplan bearbeiten

Die Anordnung der Schüler kann nur im Bearbeitungs-Modus verändert werden.

Zunächst muss ein Sitzplan (neu oder vorhanden) geöffnet werden.

Mit der Auswahl → **Sitzplan bearbeiten** öffnet sich der Bearbeitungs-Modus.

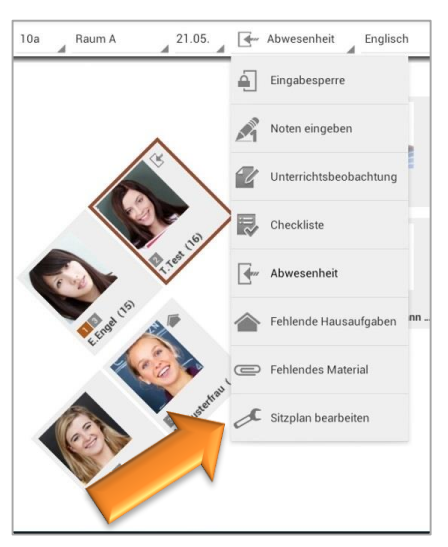

#### a) Schüler-Kacheln/-Sitze auswählen

Mit einem **EINFACHEN Tapp** auf einen oder mehrere ausgewählte Schüler-Kacheln fangen diese **an zu blinken**, sprich: sie sind für weitere Aktionen (Verschieben, Drehen oder Löschen) ausgewählt.

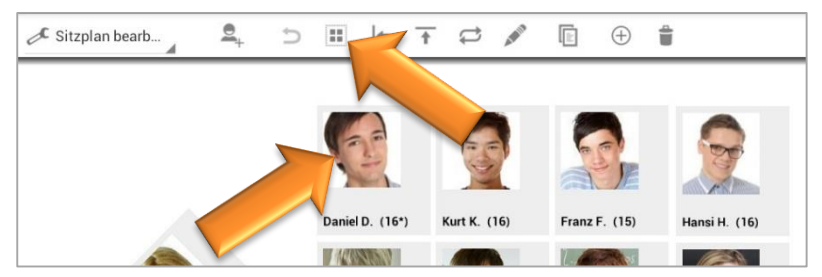

Alle Schüler können gleichzeitig mit einem Tapp auf den Auswahl-Umkehr-Button ausgewählt werden, wenn vorher KEIN Schüler markiert wurde.

Sind einer oder mehrere Schüler bereits markiert, werden mit einem Tapp auf den Auswahl-Umkehr-Button die **jeweils anderen** Schüler markiert.

#### b) Schüler-Kacheln/-Sitze verschieben

Durch **gedrückt halten** eines Schülers kann dieser oder eine ganze Auswahl (wenn mehrere Schüler-Kacheln markiert sind), mit dem Finger über den Bildschirm verschoben werden.

| 10a 🖌 Ra | aum A | 🖌 🖉 Sitzplan b | earb         | Ð |          | ←  | Ť      | ₽        | 41813 | E       | $\oplus$ | 1 |
|----------|-------|----------------|--------------|---|----------|----|--------|----------|-------|---------|----------|---|
|          |       |                |              |   |          |    |        |          |       |         |          |   |
|          |       |                | 100          |   |          |    | 1      |          |       | C       |          |   |
|          |       |                | 12           |   |          |    | illi i | j.       |       | A Real  |          |   |
|          |       |                | Daniel (17*) |   | Kurt (17 | 7) | Fra    | inz (17) |       | Hansi ( | 17)      |   |
|          |       |                | 14/15/01     |   | -        |    | 1      | No. Sec. | 20    | 16      | 12       |   |

Der Tapp muss im **oberen Teil der Schüler-Kachel** angesetzt werden, andernfalls werden die Schüler-Kacheln gedreht!

<u>WICHTIG</u>: Sobald der Finger keinen Kontakt mehr zum Bildschirm hat, ist die Funktion  $\rightarrow$  Verschieben unterbrochen und kann wieder durch den LANGEN und HALTENDEN Tapp gestartet werden.

HINWEIS: Bei Berührung der Kacheln im oberen Drittel, können diese verschoben werden. Im unteren Drittel werden sie gedreht. Es ist nützlich bei der Feinjustierung den Sitzplan etwas größer zu zoomen, damit die entsprechenden Touch-Bereiche größer sind.

### c) Schüler-Kacheln/-Sitze ausrichten

Zunächst müssen die Schüler, die ausgerichtet werden sollen, mit einem KURZEN Tapp markiert werden, sodass diese blinken.

Mit einem Tapp auf die Ausrichtungs-Symbole werden die Schüler entsprechend horizontal und vertikal ausgerichtet.

2

# + ★

5

Ŀ

①

JC Sitzplan bearb...

#### HINWEIS: Die ZUERST markierte Schüler-Kachel ist der Ausrichtungspunkt!

Beispiel VERTIKALES Ausrichten:

- 1. Drei Schüler mit einem Tapp markieren (alle blinken)
- 2. Tapp auf erstes "vertikales" Ausrichtungs-Icon
- 3. Schüler werden linksbündig angeordnet

Beispiel HORIZONTALES Ausrichten:

- 1. Vier Schüler mit einem Tapp markieren (alle blinken)
- Tapp auf zweites "horizontales" Ausrichtungs-Icon
- 3. Schüler werden oben bündig angeordnet

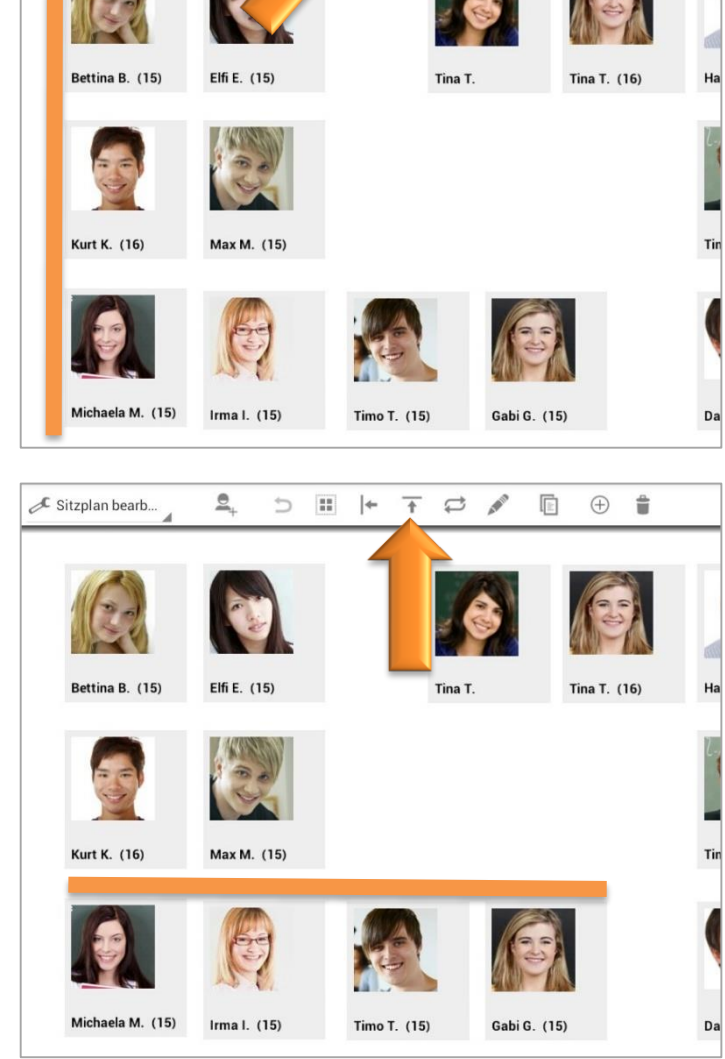

#### d) Schüler-Kacheln/-Sitze drehen

Durch **gedrückt halten** eines Schülers kann dieser, oder eine ganze Auswahl (wenn mehrere Schüler-Kacheln markiert sind), mit dem Finger mit einer **kreisenden Bewegung** über den Bildschirm gedreht werden.

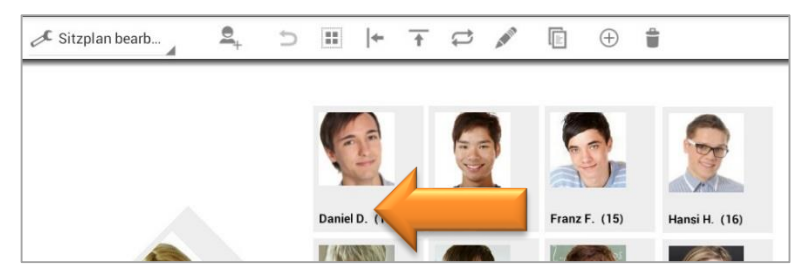

Der Tapp muss im **unteren Teil der Schüler-Kachel** angesetzt werden, andernfalls werden die Schüler-Kacheln verschoben!

Die Dreh-Rasterung bzw. der Grad einer Drehung kann in der Klassenübersicht in den  $\rightarrow$  Einstellungen  $\rightarrow$  EP1/ Sitzplan  $\rightarrow$  Schrittweite Drehung festgelegt werden (von 5° bis 45°)

Wird die Dreh-Funktion nicht benötigt, kann diese auch in der Klassenübersicht in den  $\rightarrow$  Einstellungen  $\rightarrow$  EP1/ Sitzplan  $\rightarrow$  Sitze sind drehbar deaktiviert werden.

<u>WICHTIG</u>: Sobald der Finger keinen Kontakt mehr zum Bildschirm hat, ist die Funktion  $\rightarrow$  **Drehen** unterbrochen und kann wieder durch den **LANGEN und HALTENDEN Tapp** gestartet werden.

HINWEIS: Das Drehen einer Kachel wird einfacher, wenn man den Finger etwas aus der Kachel herauszieht und um die Kachel herum bewegt.

#### e) Zwei Schüler-Kacheln/-Sitze tauschen

Zwei Schüler mit einem EINFACHEN Tapp markieren.

Mit einem Tapp auf den "Tauschen"-Icon werden die ausgewählten Schüler-Kacheln miteinander vertauscht.

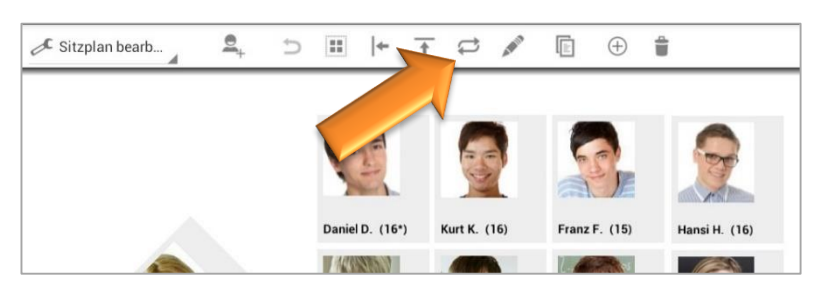

#### Neuen Schüler/ neue Schüler-Kachel hinzufügen

Nachdem ein **neuer Schüler** in der Klassenübersicht zugefügt wurde, kann er auch nachträglich in einem Sitzplan ergänzt werden.

Damit können Sitzpläne jetzt auch dazu dienen, Klassen zu gruppieren.

Zunächst muss der Bearbeitungs-Modus mit der Auswahl → Sitzplan bearbeiten geöffnet werden.

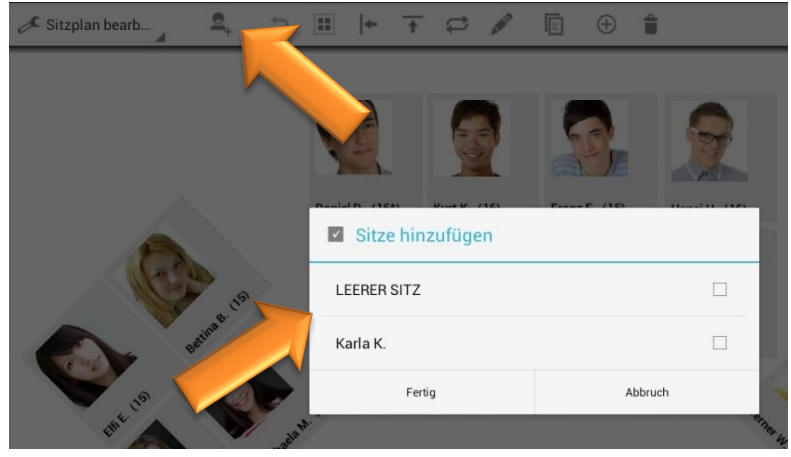

Mit einem Tapp auf den "Zufügen"-Icon kann ein neuer Schüler und/oder eine leere Schüler-Kachel/ ein leerer Sitz dem aktuellen Sitzplan zugefügt werden.

Durch manuelles Verschieben und durch Ausrichten können diese Kacheln/ Sitze angeordnet werden, siehe auch: ⊃ "Sitzplan bearbeiten", Seite 10.

#### Einzelne Schüler-Kachel löschen

Einzelne Schüler-Kacheln und leere Sitze können im Sitzplan gelöscht werden.

Damit können Sitzpläne jetzt auch dazu dienen, Klassen zu gruppieren.

Zunächst muss der Bearbeitungs-Modus mit der Auswahl → Sitzplan bearbeiten geöffnet werden.

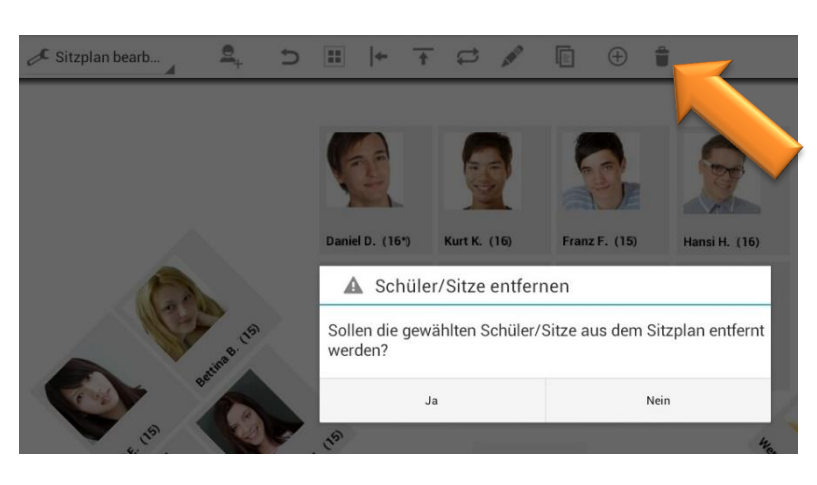

Mit einem **EINFACHEN Tapp** auf einen oder mehrere Schüler-Kacheln/ leere Sitze fangen diese **an zu blinken**, sprich: sie sind für weitere Aktionen (Verschieben, Drehen oder Löschen) ausgewählt.

Mit einem Tapp auf den "Löschen"-Icon werden die markierten Schüler-Kacheln bzw. die leereren Sitze gelöscht.

**<u>HINWEIS</u>**: Bitte achten Sie darauf, dass wirklich mind. eine Schüler-Kachel markiert ist (Schüler-Kachel blinkt), andernfalls wird der ganze Sitzplan gelöscht.

#### Sitzplan umbenennen, Hintergrundfarbe/Kachel-Layout ändern ...

Zunächst muss ein vorhandener Sitzplan einer Klasse geöffnet und anschließend der Bearbeitungs-Modus → **Sitzplan bearbeiten** gestartet werden.

Mit einem Tapp auf das "Bearbeiten"-Icon kann ein neuer Name und eine Bemerkung eingebeben und die Hintergrundfarbe und das Layout der Schüler-Kacheln verändert werden.

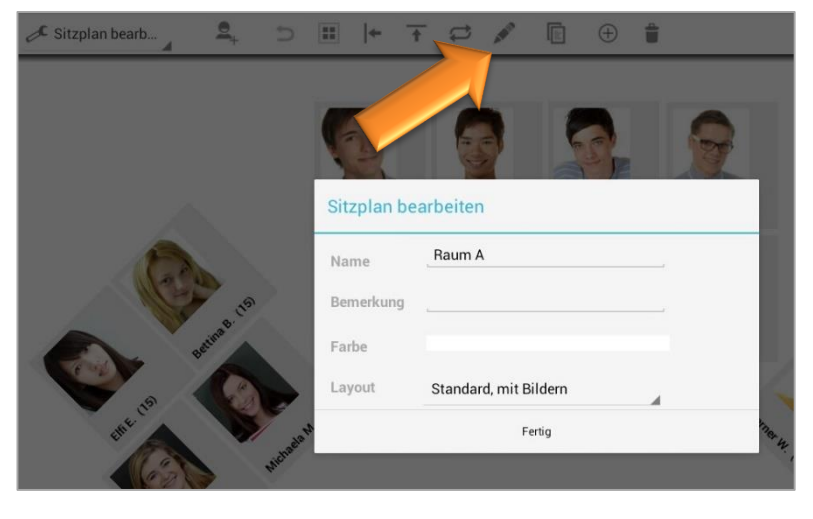

#### Sitzplan kopieren

Ein Sitzplan kann nur innerhalb einer Klasse kopiert werden. Dabei wird die Sitzanordnung 1:1 übernommen.

**<u>HINWEIS</u>**: Wird ein Sitzplan **als Vorlage** für einen **neuen Sitzplan** genommen, werden die Schüler der aktuellen Klasse dort gem. Sortierindex der Klassenübersicht angeordnet. Eine Vorlage kann für alle und nicht nur für die aktuelle Klasse genommen werden.

Zunächst muss ein vorhandener Sitzplan einer Klasse geöffnet und anschließend der Bearbeitungs-Modus → Sitzplan bearbeiten gestartet werden.

Mit einem Tapp auf das "Kopieren"-Icon wird der aktuelle Sitzplan kopiert und im folgenden Dialog kann für den kopierten Sitzplan ein neuer Name, eine Bemerkung eingegeben und eine

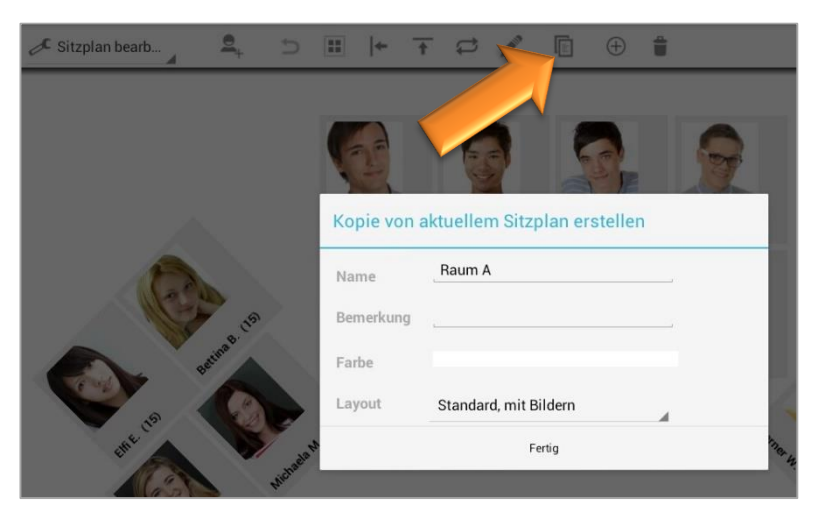

Hintergrundfarbe sowie ein neues Layout festgelegt werden.

#### Sitzplan löschen

Zunächst muss ein vorhandener Sitzplan einer Klasse geöffnet und anschließend der Bearbeitungs-Modus → **Sitzplan bearbeiten** gestartet werden.

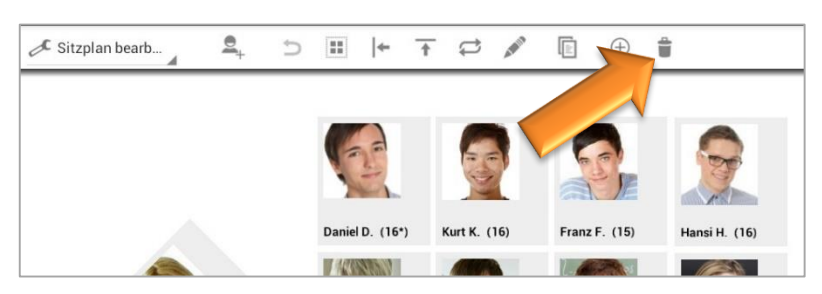

Mit einem Tapp auf das "Löschen"-Icon wird der gerade ausgewählte Sitzplan nach einem Sicherheitshinweis unwiederbringlich (!) gelöscht.

<u>HINWEIS:</u> Bitte achten Sie darauf, dass keine Schüler-Kachel markiert ist (Schüler-Kachel blinkt) – denn dann wird nur die markierte Schüler-Kachel und nicht der ganze Sitzplan gelöscht.

### B. Noteneingabe im Sitzplan

#### Einzel-Noten im Sitzplan erfassen

Im Sitzplan können **einzelne Noten** schnell und einfach im Noten-Modus → **Noten eingeben** erfasst werden und diese werden selbstverständlich direkt in der Klassen-/ und Schülerübersicht übernommen.

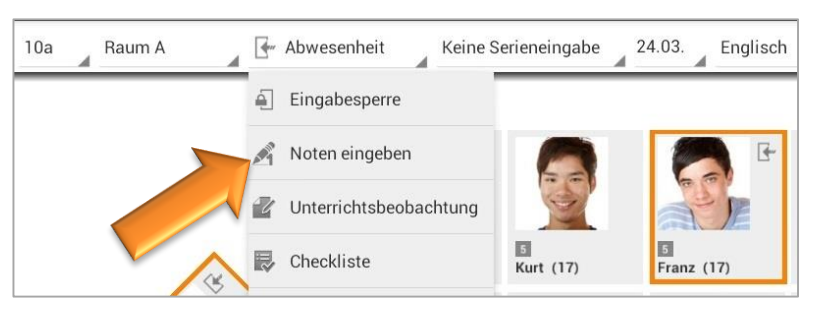

Ist dieser Modus aktiviert, kann

in der Titelzeile ein Datum, ein Fach, eine Kategorie/Unterkategorie ausgewählt sowie eine Notenbezeichnung erfasst werden, unter der die Noten gespeichert werden sollen.

<u>HINWEIS</u>: In der Klassenübersicht kann in den  $\rightarrow$  Einstellungen  $\rightarrow$  EP1/ Sitzplan  $\rightarrow$  Bevorzugte Kategorie eine Notenkategorie festgelegt werden, die nach Öffnen eines Sitzplanes automatisch vorausgewählt wird.

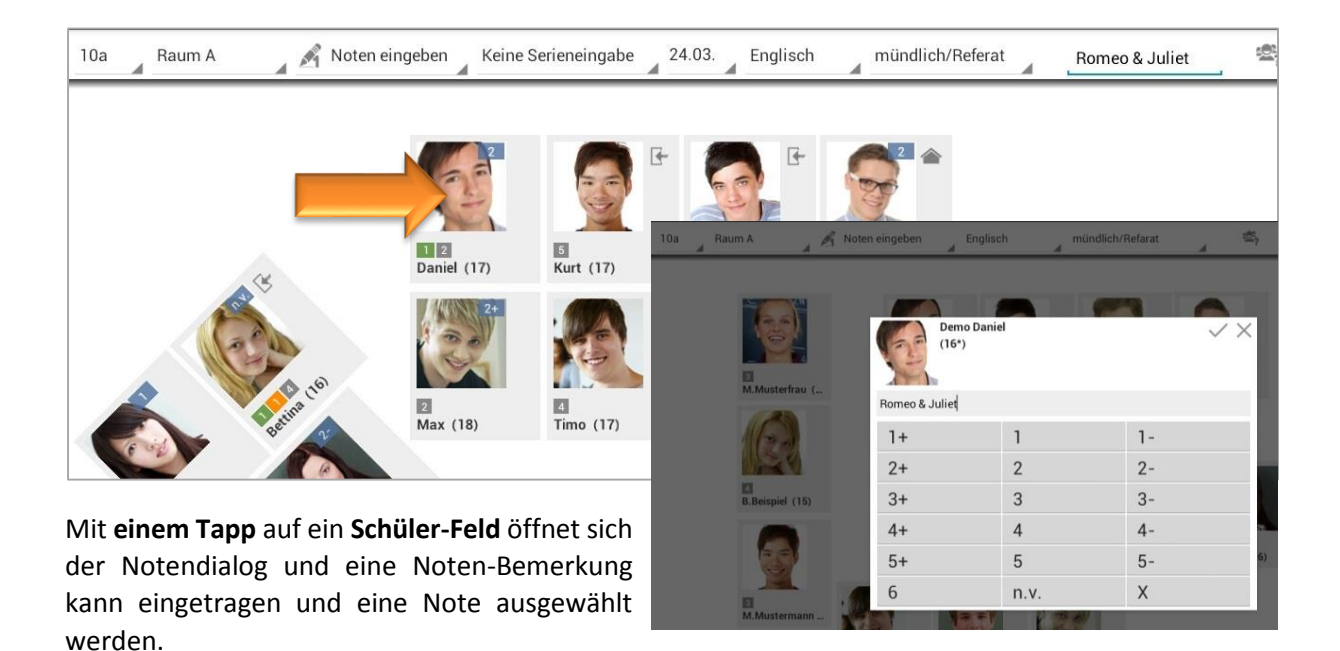

So können beliebige Noten inkl. einer Bemerkung einfach erfasst werden – auch für andere Notenkategorien, die dann entsprechend in der Kopfzeile angepasst werden müssen.

Ausführliche Informationen zum Thema Benotung/Notenkategorien/Gewichtungen, siehe Handbuch **TAP**UCATE: **⊃** "Benotung".

#### Noten mit der Serieneingabe im Sitzplan erfassen

Im Sitzplan können Noten schnell und einfach im Noten-Modus → Noten eingeben auch über die Funktion der Serieneingabe erfasst werden.

Diese werden selbstverständlich direkt in der Listenansicht "Serieneingaben" sowie der

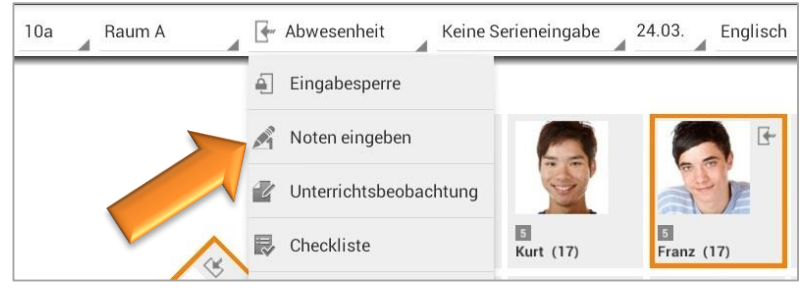

Klassen-/ und Schülerübersicht aktualisiert bzw. übernommen.

Ist der Modus  $\rightarrow$  **Noten eingeben** aktiviert, kann in der Titelzeile eine vorhandene Serieneingabe geöffnet bzw. eine neue Serieneingabe angelegt werden.

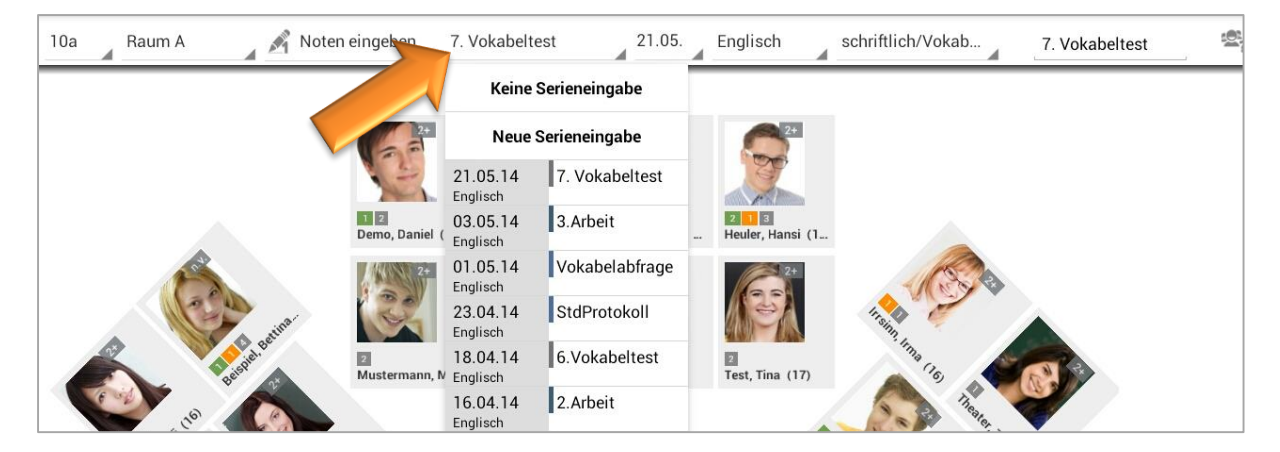

Ausführliche Informationen zur Serieneingabe im Sitzplan, siehe: ⊃ "Serieneingaben im Sitzplan", Seite 25.

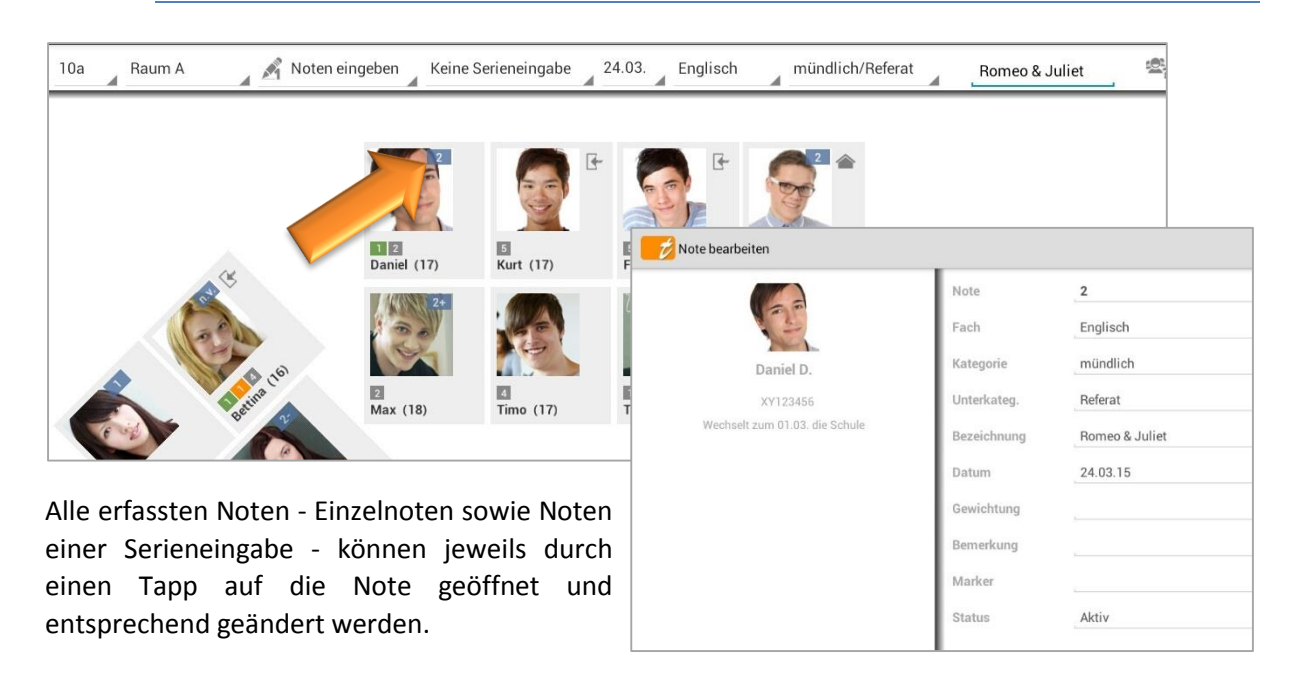

#### Noten im Sitzplan ändern/bearbeiten

### C. Einträge im Sitzplan erfassen

#### Allgemeine Informationen

Im Sitzplan können Einträge schnell und einfach im Eintrags-Modus erfasst werden und diese werden selbstverständlich direkt in der Klassen-/ und Schülerübersicht übernommen.

Zunächst muss einmal unterschieden werden, ob Einträge nur 1x oder mehrfach in einer Stunde erfasst werden (Unterrichtsbeobachtungen).

**"Einmal"-Einträge:** Einträge, die i.d.R. nur 1x je Unterrichtsstunde erfasst werden, z.B. "Abwesenheiten", "Fehlende Hausaufgaben", werden direkt im Drop-Down-Menü angezeigt (Einstellung: "Einmal pro Unterrichtsstunde").

Die Einstellung "Einmal pro Unterrichtsstunde" führt dazu, dass das erste Antippen einer Schüler-Kachel den Eintrag erzeugt, ein weiteres Antippen den Eintrag auf "Entschuldigt/Erledigt" setzt und ein drittes Antippen den Eintrag hier wieder entfernt.

**"Mehrfach"-Einträge I:** Einträge, die auch mehrfach während einer Unterrichtsstunde erfasst werden, z.B. "Stört Unterricht" oder "Spielt mit Handy"

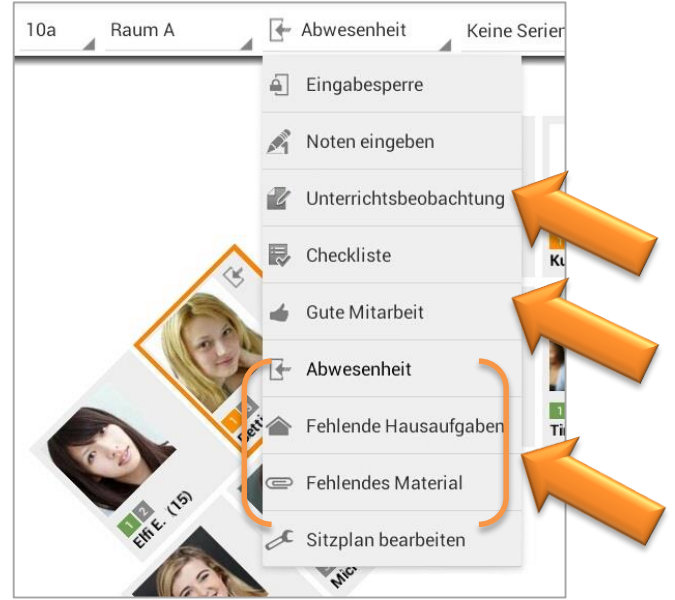

werden in der Funktion  $\rightarrow$  **Unterrichtsbeobachtung** zusammengefasst (Einstellung: "Mehrfach pro Unterrichtsstunde").

Die Einstellung "Mehrfach pro Unterrichtstunde" führt dazu, dass die so markierten Einträge im Sitzplan unter der Funktion "Unterrichtsbeobachtung" zusammengefasst und gemeinsam eingeblendet werden. Diese Einstellung ist vorteilhaft, wenn man häufig zwischen unterschiedlichen Eintragsarten wechseln muss, also viele unterschiedliche Verhaltensweisen der Schüler gleichzeitig protokollieren möchte.

**"Mehrfach"-Einträge II:** Ist dies nicht erforderlich, gibt es aber auch die Möglichkeit, Unterrichtsbeobachtungen in Form einer "Strichliste" pro Unterrichtsstunde/Eintragsart zu erfassen. Diese erscheinen dann auch im Drop-Down-Menü, hier: "Gute Mitarbeit" (Einstellung: "Zählen pro Unterrichtsstunde")

Diese Einstellung führt im Sitzplan dazu, dass pro Unterrichtsstunde (Fach/Tag) nur EIN Eintrag angelegt wird, dessen Wert sich dann bei jedem Antippen der Schüler-Kachel um eins erhöht.

Welche Einträge einfach oder mehrfach ausgewählt werden können und auch die Auswahl der Icon kann selbst definiert werden.

In der Klassenübersicht wird über das  $\rightarrow$  **MENÜ**  $\rightarrow$  **Konfiguration**  $\rightarrow$  **Schüler-Eintragsarten** die Übersicht mit allen definierten Schüler-Eintragsarten geöffnet und mit einem Tapp auf eine Eintragsart öffnet sich der Dialog "Schüler-Eintragsart bearbeiten".

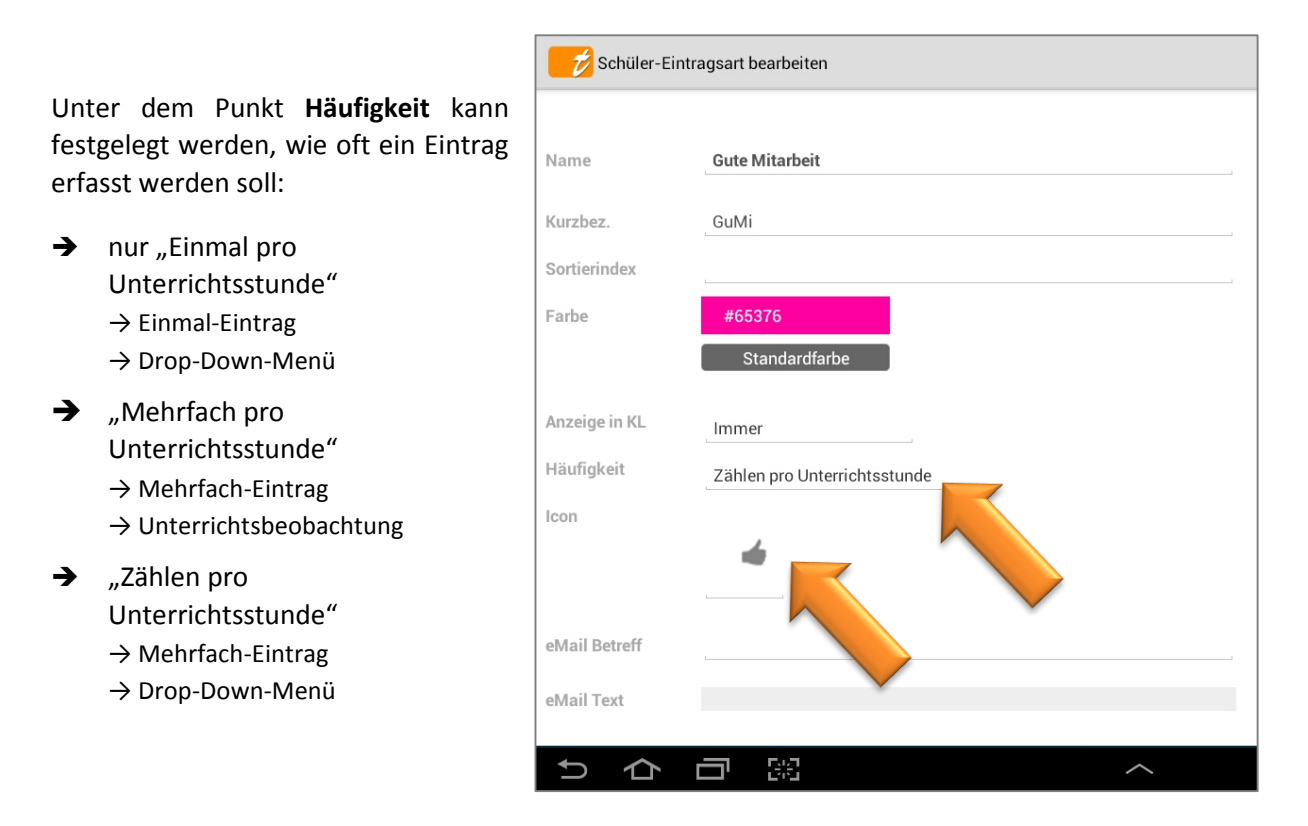

Ebenso kann unter dem Punkt "**Icon**" festgelegt werden, ob und welches Symbol für diese Eintragsart genommen oder ob die Kurzbezeichnung (Symbol: leeres Rechteck) angezeigt werden soll.

Ausführliche Informationen zum Thema Schüler-Einträge/ Eintragsarten, siehe Handbuch **TAP**UCATE: **○** "Schüler-Einträge".

#### "Einmal"-Einträge z.B. Abwesenheiten

Abwesenheit oder fehlende Hausaufgaben sind typische Beispiele für "Einmal"-Einträge. Sie werden i.d.R. nur EINMAL je Unterrichtsstunde abgefragt.

Welche der eigenen Eintragsarten eine "Einmal"-Eintragsart ist, wird in den Einstellungen festgelegt:

→ Klassenübersicht → MENÜ → Konfiguration → Schüler-Eintragsarten

Ist unter dem Punkt → Häufigkeit → "Einmal pro Unterrichtsstunde" ausgewählt, wird der aktuelle Eintrag, hier: Abwesenheit, im Sitzplan direkt im Drop-Down-Menü angezeigt.

| Schüler-Ei    | ntragsart bearbeiten           |
|---------------|--------------------------------|
|               |                                |
|               |                                |
| Name          | Abwesenheit                    |
|               |                                |
| Kurzbez.      | Abw                            |
| Sortierindex  | 0                              |
|               |                                |
| Farbe         | -FARBE-                        |
|               | Standardfarbe                  |
|               |                                |
| Anzeige in KL | Immer                          |
| Häufigkeit    | Finmal pro Unterrichtectundo   |
|               |                                |
| lcon          | Einmal pro Unterrichtsstunde   |
|               | Mehrfach pro Unterrichtsstunde |
|               | Zählen pro Unterrichtsstunde   |
| eMail Betreff | #EA #F #SVN #SNN               |
|               |                                |

Im Sitzplan kann dann direkt eine "Einmal"-Eintragsart, z.B. Abwesenheit, ausgewählt werden.

Das Datum sowie das Fach sollten in der Titelzeile überprüft bzw. neu festgelegt werden, ehe z.B. Abwesenheiten oder fehlende Hausaufgaben erfasst werden.

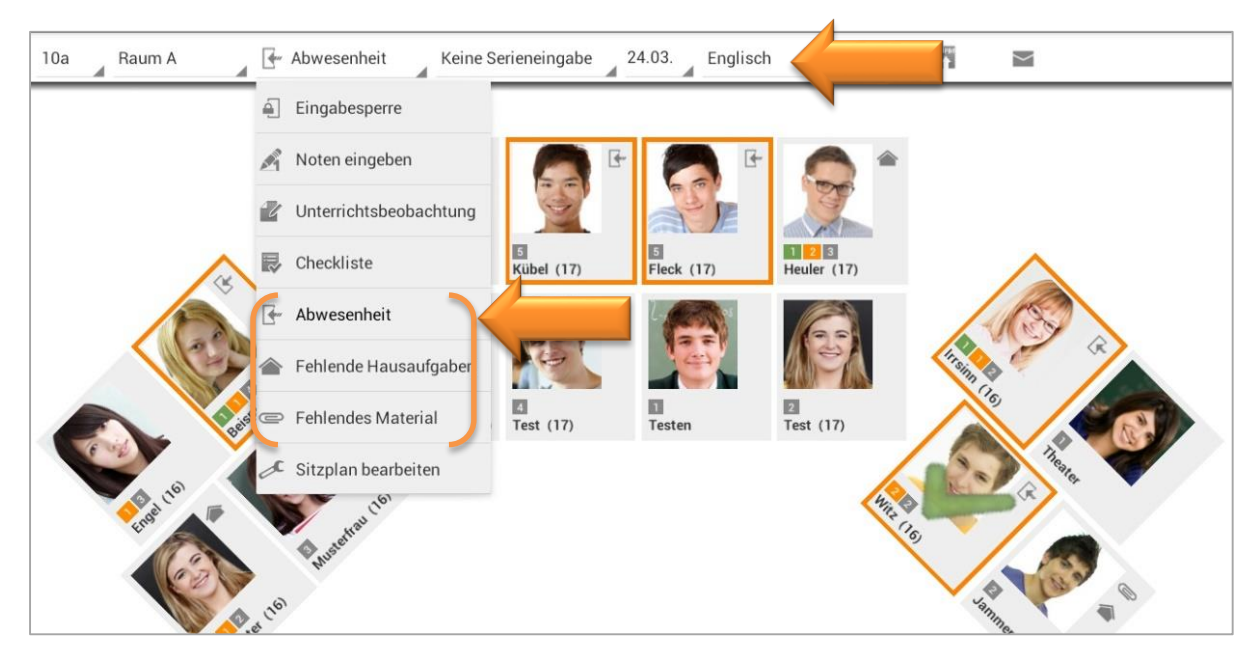

Mit **einem einfachen Tapp** auf eine Schüler-Kachel wird diese in der definierten Eintrags-Farbe  $(\rightarrow MENÜ \rightarrow Konfiguration \rightarrow Schüler-Eintragsarten)$  markiert und das Eintrags-Icon (bzw. die Eintrags-

Kurzbezeichnung) erscheint neben dem Schülerfoto.

Jetzt ist bereits ein "einfacher" Eintrag (ohne Wert und ohne Bemerkung) erstellt worden.

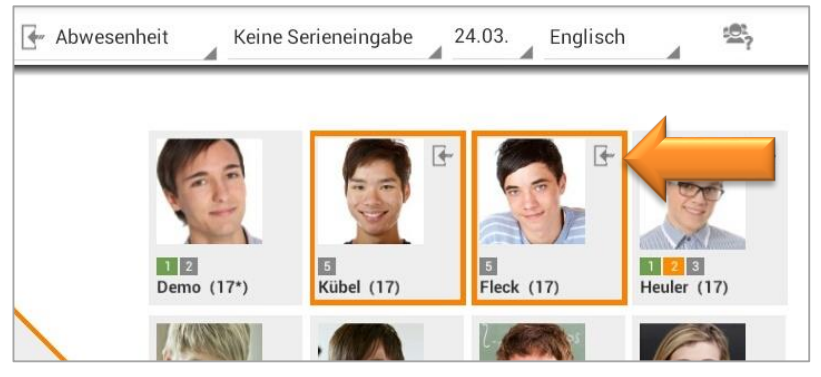

Mit einem zweiten Tapp auf einen markierten Schüler wird der erfasste Eintrag auf "Entschuldigt/ Nachgereicht/ Erledigt" gesetzt und ein grüner Haken erscheint.

| 🚰 Abwesen | heit Keine S            | erieneingabe 24       | 1.03. Englisch         | 4                  |
|-----------|-------------------------|-----------------------|------------------------|--------------------|
|           | <b>1</b><br>Demo (17*)  | €<br>Kübel (17)       | E<br>Fleck (17)        | Heuler (17)        |
|           | ( State )               |                       | 1                      |                    |
| Abwese    | nheit Keine             | Serieneingabe 2       | 4.03. Englisch         | 1 <sup>102</sup> ? |
|           | 2 2<br>Demo, Daniel (1. | S<br>Kübel, Kurt (17) | E<br>Fleck, Franz (17) | Heuler, Hansi (1   |
| 5         | (append)                |                       | 2-                     |                    |

Mit einem **dritten Tapp** auf eine markierte, abgehakte Schüler-Kachel wird der erfasste Eintrag nach einem Sicherheitshinweis wieder **gelöscht**.

Oft kommt es vor, dass alle Schüler für die man einen bestimmten Eintrag vornimmt, **dieselbe** Bemerkung, denselben Wert (z.B. Länge einer Unterrichtsstunde) und/oder dieselbe Erinnerung erhalten sollen.

Mit **einem LANGEN Tapp** auf eine Schüler-Kachel öffnet sich ein Eintragsfenster. Wurde eine Bemerkung und/oder Wert (z.B. die Länge einer Unterrichtsstunde) eingegeben, so fragt **TAP**UCATE bei Schließen des Dialoges nach, ob die Daten für nachfolgende Schüler übernommen werden sollen.

Wird "Unentschuldigt + Erinnerung" ausgewählt, erfolgt vorher noch eine Zeitabfrage.

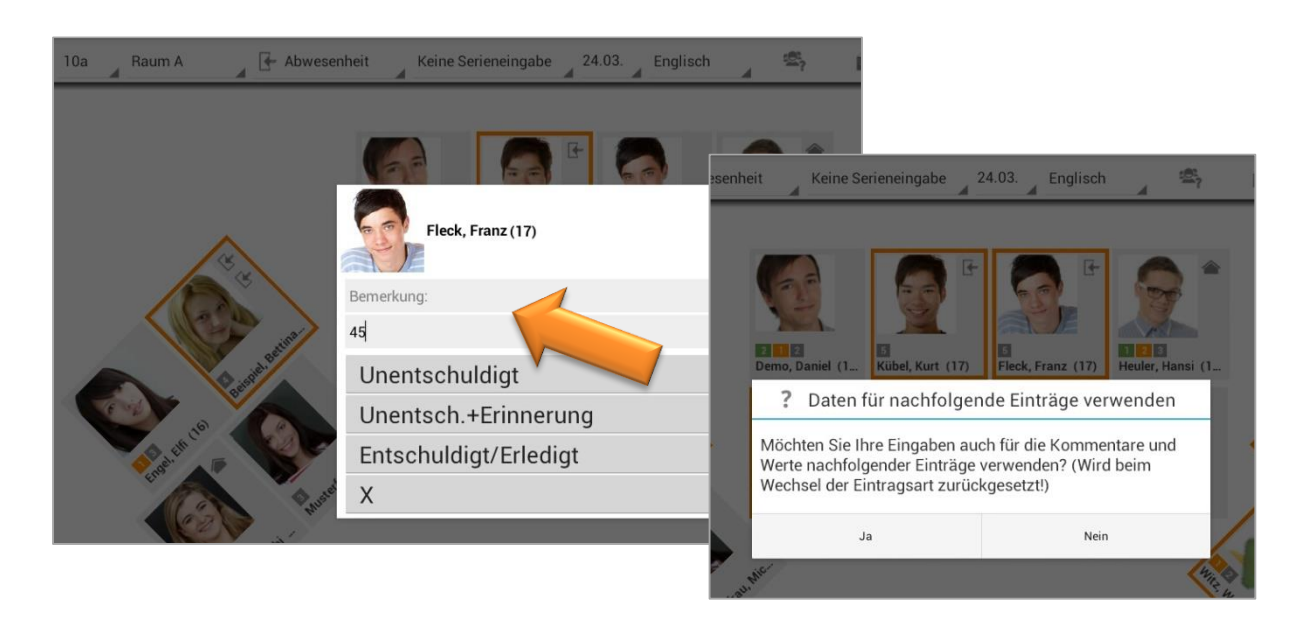

Sollen weitere Details, z.B. Erinnerungen oder Anhänge, zum Eintrag bestimmt, geändert oder ergänzt werden, kann der Eintrags-Dialog mit einem **Tapp auf das Eintrags-Icon** (bzw. die Eintrags-Kurzbezeichnung) geöffnet werden.

| 10a Raum A 🖉 Abwes                                                                                                    | enheit Keine Serieneingabe 24.03. Englisch 🚔                                                                                                    | ñ 🖬                                                                                 |
|----------------------------------------------------------------------------------------------------|----------------------------------------------------------------------------------------------------|-------------------------------------------------------------------------------------|
| (All and a second second secon | Image: Second system    Image: Second system      Image: Second system    Image: Second system      Image: Second |                                                                                     |
| <b>\$</b> . 6 <sup>8</sup>                                                                                                    | Franz F.<br>Eintragsart Abwesenheit (Abw)<br>Titel                                                                                                    | Entschuldigt /<br>Nachgereicht / Erledigt<br>Bereits benotet<br>Erinnerung erzeugen |
| Nun können einfach<br>Änderungen oder Er-<br>gänzungen vorgenom-<br>men werden.                                                                                                    | Pace  Sport    Datum  Di. 24.03.2015    Bis Datum  S    Wert  9d    Zieldatum  Do. 26.03.2015    Bemerkung                                                                                                    | rkungen (+)                                                                         |

**TIPP:** In dieser Übersicht kann auch schnell und einfach eine Abwesenheit in eine Verspätung umgewandelt werden.

Sollen Einträge über **eine Serieneingabe** erfasst werden, siehe: ⊃ "Serieneingaben im Sitzplan", Seite 25.

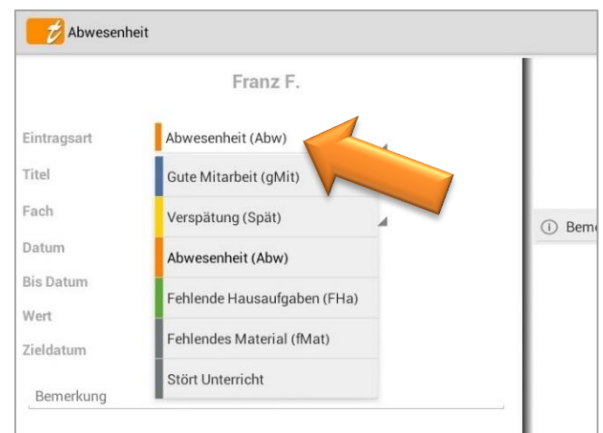

#### Unterrichtsbeobachtungen (Mehrfach-Einträge)

"Gute Mitarbeit" oder "Stört Unterricht" sind typische Beispiele für "Mehrfach"-Einträge. Sie können während des Unterrichtes öfter bzw. MEHRFACH ausgewählt werden.

Welche der eigenen Eintragsarten eine "Mehrfach"-Eintragsart ist, wird in den Einstellungen festgelegt:

 $\rightarrow$  Klassenübersicht  $\rightarrow$  MENÜ  $\rightarrow$  Konfiguration  $\rightarrow$  Schüler-Eintragsarten

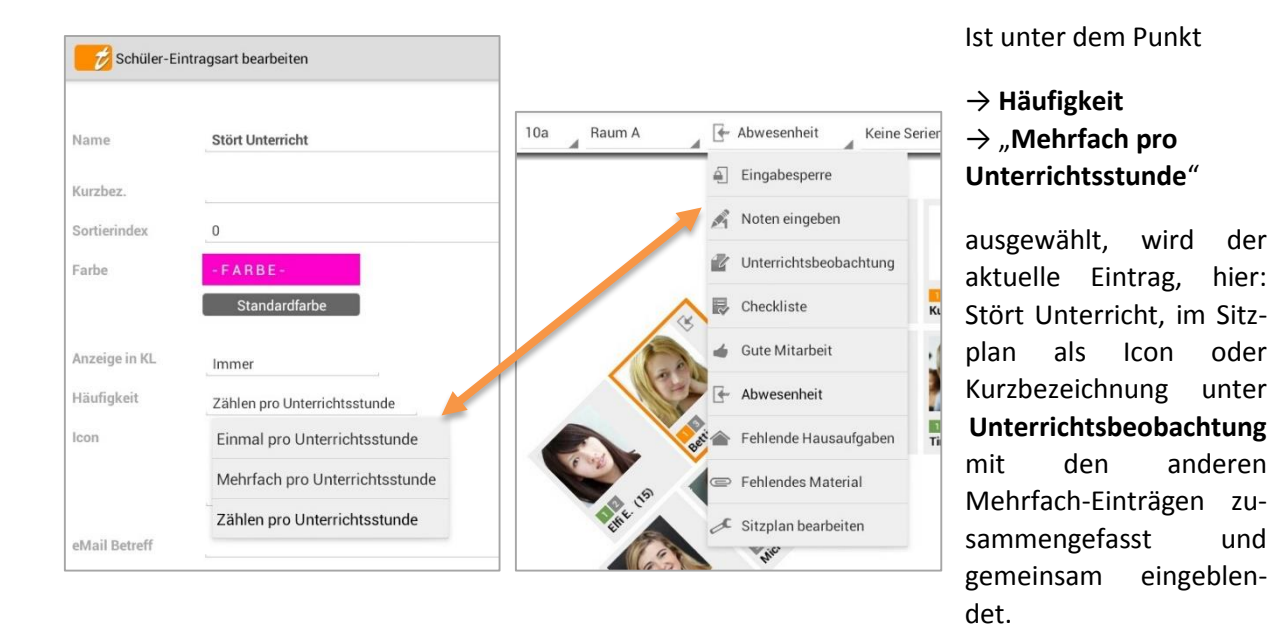

Diese Einstellung ist vorteilhaft, wenn man häufig zwischen unterschiedlichen Eintragsarten wechseln muss, also viele unterschiedliche Verhaltensweisen der Schüler gleichzeitig protokollieren möchte.

Mit einem Tapp auf  $\rightarrow$  **Icon** öffnet sich eine Liste mit vielen verschiedenen Symbolen (bitte scrollen), aus der das Symbol für diesen Eintrag frei festgelegt werden kann.

Mit der Auswahl des "rechteckigen" Icon wird kein Symbol, sondern die Kurzbezeichnung mit der festgelegten farbigen Kennzeichnung angezeigt.

Wird nun im Sitzplan die Funktion  $\rightarrow$  **Unterrichtsbeobachtungen** ausgewählt, markiert ein Tapp auf eine Schüler-Kachel diesen und ein Dialog mit allen Mehrfach-Einträgen wird automatisch geöffnet.

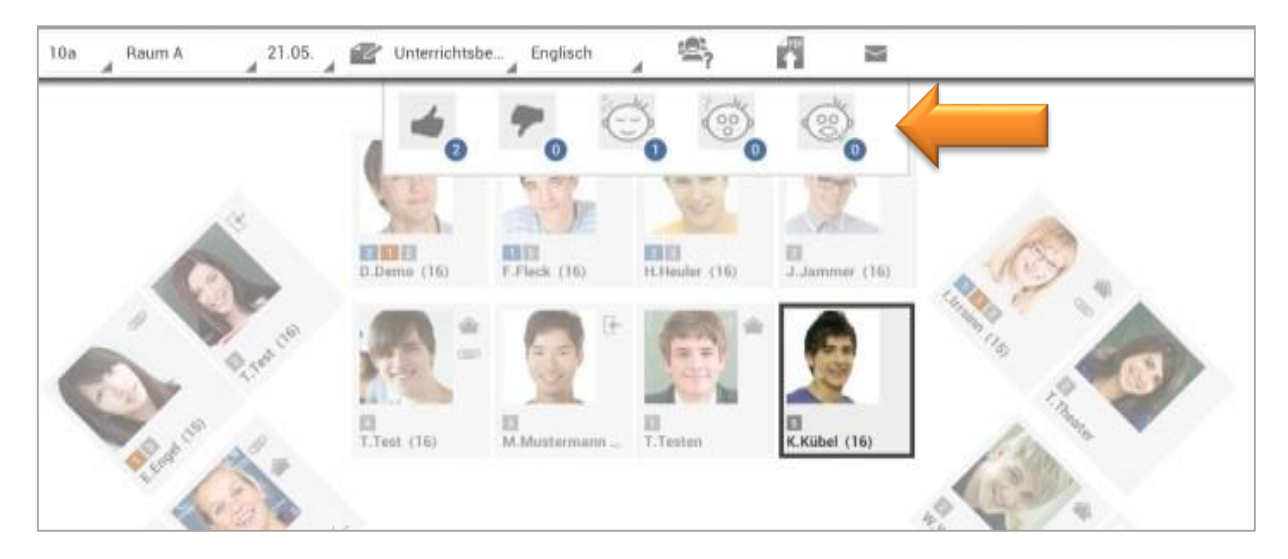

Ein weiterer Tapp auf ein Icon (bzw. auf eine Kurzbezeichnung) erstellt dann einen einzelnen Eintrag und der Zähler (Anzahl der täglichen Einträge) im blauen Punkt erhöht sich entsprechend.

Diese Einträge werden sofort in der Schülerübersicht gespeichert und können dort entsprechend verändert oder auch wieder gelöscht werden.

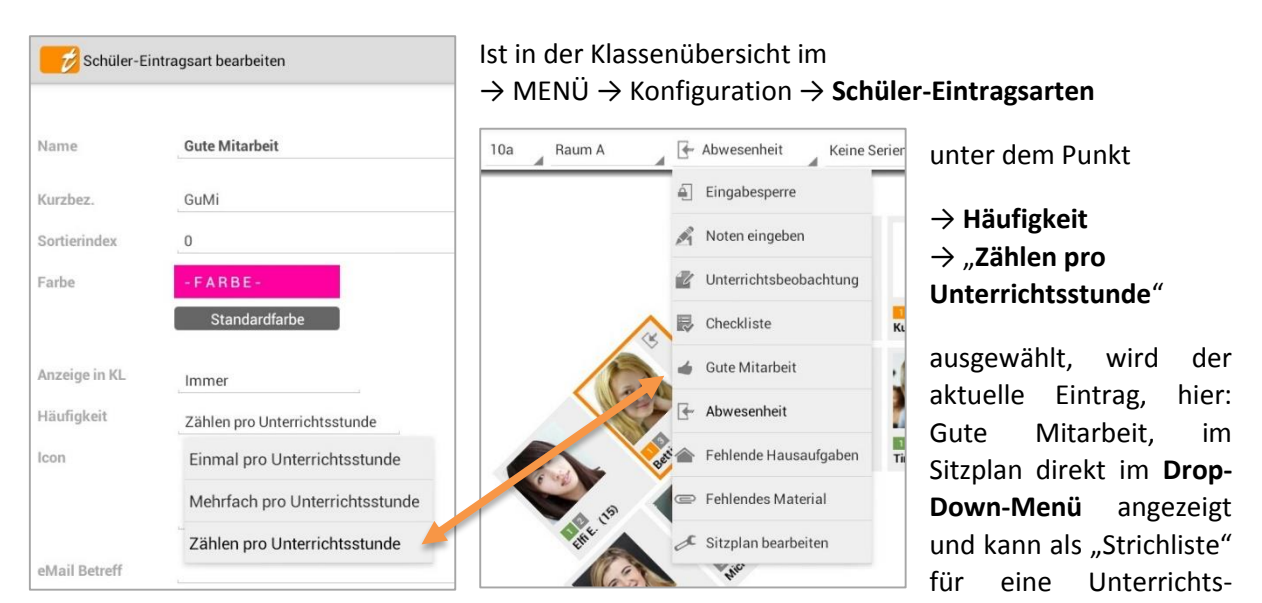

stunde (Fach/Tag) genutzt werden.

Wird nun im Sitzplan im Drop-Down-Menü die Eintragsart → **Gute Mitarbeit** ausgewählt, markiert ein Tapp auf eine Schüler-Kachel diesen, das Icon bzw. die Kurzbezeichnung wird dem Schüler zugefügt und ein Zähler wird aktiviert.

| 10a 🔒 Raum A 🚽 💣 Gute Mita | arbeit                  | 24.03. Englisch |             | ≞, <b>n</b>        | M                         | _                |
|----------------------------|-------------------------|-----------------|-------------|--------------------|---------------------------|------------------|
| C4,                        | Daniel D. (16*)         | Franz F. (15)   | Hansi H. (1 | 6)                 | ^                         |                  |
|                            |                         |                 | /           |                    |                           | V 🗸 I            |
| 19                         |                         |                 | räge        | Abwesenheit - Al   | e                         | ÷ 🤄              |
| Sun B                      | Max M (15) Timo T (15   |                 |             | Fehlende Hausau    | 1 0.00 0<br>fgaben - Alle | 0.00 1 0.00      |
|                            | Max M. (15) 111101. (15 | , iiii i.       |             |                    | 1 0.00 0                  | 0.00 1 0.00      |
|                            |                         |                 |             | Verspätung - Alle  |                           | $\oplus$ $\odot$ |
| ent -                      | W.C.                    |                 |             |                    |                           | 1                |
| and and                    |                         |                 |             | Gute Mitarbeit - A | lle                       | ÷                |
|                            |                         |                 | Γ           |                    |                           | 2 5.00           |
|                            |                         |                 |             | Gute Mitarbeit - E | ngiisch                   |                  |

24.03.15

Englisch

19.03.15

Englisch

Gute Mitarbeit 3.0

Gute Mitarbeit 2.0

Weitere Tapps auf die Schüler-Kachel erhöhen den Zähler entsprechend.

Bei dieser Form der Eintragserfassung wird pro Unterrichtsstunde (Fach/Tag) nur EIN Eintrag angelegt, dessen Wert dann bei jedem Antippen der Schüler-Kachel um eins erhöht.

Mit **einem Tapp auf das Icon** bzw. auf die Kurzbezeichnung öffnet den Eintrag und es kann jederzeit der Wert (hier: "3") manuell geändert werden. Weiterhin können weitere Informationen (z.B. Bemerkungen, Anlagen) zugefügt werden.

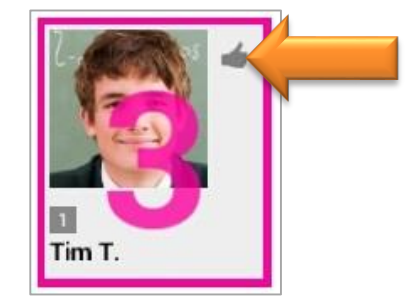

### D. Serieneingaben im Sitzplan

Vorhandene Serieneingabe im Sitzplan bearbeiten/ aktualisieren

Über den Sitzplan können Noten und Einträge in einer vorhandenen Serieneingabe bearbeitet und aktualisiert werden.

#### a) Noten einer vorhandenen Serieneingabe bearbeiten/ aktualisieren

Bei der Noteneingabe muss zunächst der Noten-Modus → **Noten eingeben** geöffnet werden. Standardmäßig ist "Keine Serieneingabe" vorgegeben. Mit einem Tapp darauf öffnet sich die Liste aller Serieneingaben und eine gewünschte Serieneingabe kann geöffnet werden.

In der Titelzeile werden automatisch die Bezeichnung, das Datum, das Fach sowie die Kategorie/Unterkategorie übernommen und kann selbstverständlich auch hier geändert werden. Gleichzeitig werden auch alle in der Serieneingabe bereits erfassten Noten angezeigt.

| 10a Raum A                   | StdP                   | Protokoll         | 23.04. Englis   | ch mündlich   | Ste         | dProtokoll   |
|------------------------------|------------------------|-------------------|-----------------|---------------|-------------|--------------|
|                              |                        | Keine Serieneinga | be              |               |             |              |
|                              | 2                      | Neue Serieneinga  | be 🚺 🕋          |               |             |              |
|                              | 04.0<br>Englis         | 06.15 StdProto    | koll            | 1             |             |              |
|                              | 2 2 2 2 21.0<br>Englis | 05.15 7. Vokab    | eltest          |               |             |              |
|                              | Daniel D. (1<br>03.0   | 05.15 3.Arbeit    | (15)            | Hansi H. (16) |             |              |
| ( and )                      | 01.0<br>Englis         | 05.15 Vokabel     | Note bearbeiten |               |             |              |
| A                            | 23.0<br>Englis         | 04.15 StdProte    |                 |               | Note        | 1+           |
| Betting N                    | Max M. (15; 18.0       | 04.15 6.Vokab     |                 |               | Fach        | Englisch     |
|                              | 16.0                   | 04.15 2.Arbeit    | Hai             | nsi H.        | Kategorie   | mündlich     |
|                              |                        | _                 |                 |               | Unterkateg. |              |
|                              |                        |                   |                 |               | Bezeichnung | StdProtokoll |
|                              |                        |                   |                 |               | Datum       | 23.04.15     |
| Mit einem Tapp direkt auf di | <b>e Note</b> öf       | fnet sich         |                 |               | Gewichtung  |              |
| der Noten-Dialog und die No  | te kann ve             | erändert          |                 |               | Bemerkung   |              |
| werden.                      |                        |                   |                 |               | Marker      |              |
|                              |                        |                   |                 |               | Status      | Aktiv        |

Weitere Noten inkl. Noten-Bemerkungen können mit einem Tapp auf eine Schüler-Kachel erfasst werden.

HINWEIS: Es können mehrere Noten in einer Serieneingabe zu einem Schüler erfasst werden!

|                 | Den<br>(16     | no Daniel | -  | ×× |
|-----------------|----------------|-----------|----|----|
| M.Musterfrau (  | Bomeo & Juliet |           |    |    |
| ALCO .          | 1+             | 1         | 1- |    |
|                 | 2+             | 2         | 2- |    |
| B.Beispiel (15) | 3+             | 3         | 3- |    |
|                 | 4+             | 4         | 4- |    |
|                 | 5+             | 5         | 5- | 6) |
|                 | 6              | n.v.      | х  |    |

Ist die Bearbeitung der ausgewählten Serieneingabe fertig, muss in der Titelzeile wieder "**Keine** Serieneingabe" ausgewählt werden. Sollen noch weitere Einträge zur Serieneingabe erfasst werden, kann einfach die gewünschte Einmal-Eintragsart ausgewählt werden (→ siehe folgendes Unterkapitel).

#### b) Einträge einer vorhandenen Serieneingabe bearbeiten/ aktualisieren

Sollen Einträge in einer Serieneingabe bearbeitet bzw. aktualisiert werden, muss zunächst die  $\rightarrow$  Einmal-Eintragsart (z.B. Abwesenheit) oder eine  $\rightarrow$  Mehrfach-Eintragsart mit der Einstellung "Zählen pro Unterrichtsstunde) (z.B. Gute Mitarbeit) geöffnet werden. Standardmäßig ist "Keine

Serieneingabe" vorgegeben. Mit einem Tapp darauf öffnet sich die Liste aller Serieneingaben und eine gewünschte Serieneingabe kann geöffnet werden.

<u>HINWEIS:</u> Wurden vorher bereits Noten oder andere Einmal-Eintragsarten in einer Serieneingabe erfasst, bleibt die ausgewählte Serieneingabe so lange geöffnet, bis manuell "Keine Serieneingabe" ausgewählt wird.

In der Titelzeile werden automatisch die Bezeichnung, das Datum sowie das Fach übernommen und kann selbstverständlich auch hier geändert werden. Gleichzeitig werden auch alle in der Serieneingabe bereits erfassten Einträge angezeigt.

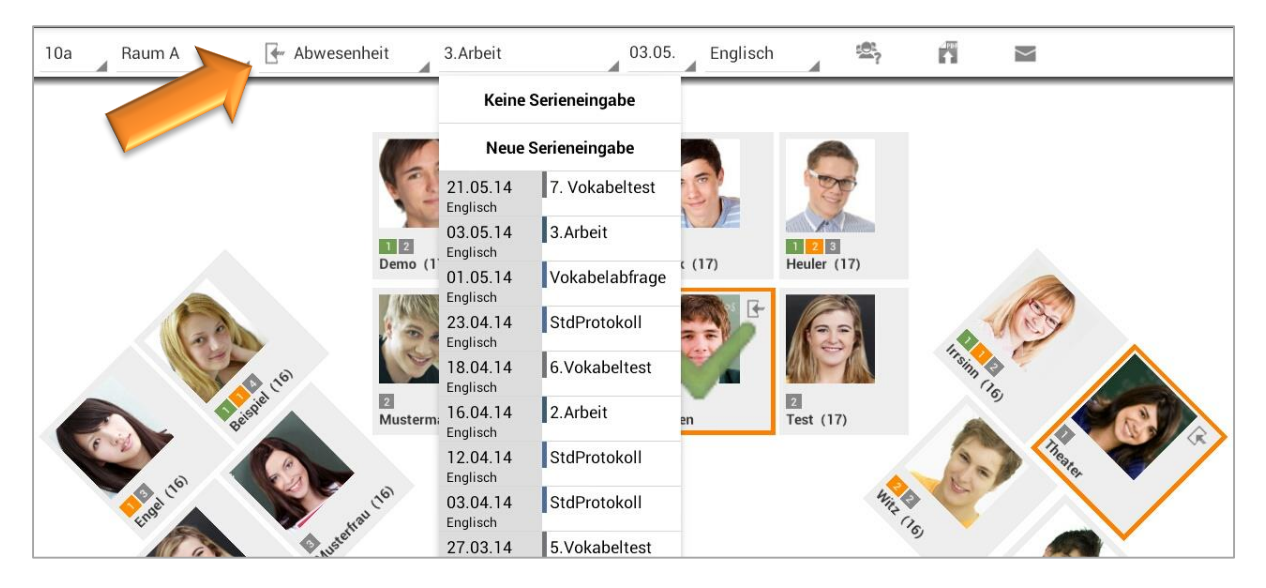

Mit verschiedenen Tapps auf eine Schüler-Kachel können einfach neue Einträge erstellt, auf erledigt/entschuldigt gesetzt und auch wieder gelöscht werden, die dann in der Serieneingabe entsprechend gespeichert werden, siehe auch: ⊃ "Einmal"-Einträge z.B. Abwesenheiten", Seite 19.

Ist die Bearbeitung der ausgewählten Serieneingabe fertig, muss in der Titelzeile wieder "**Keine** Serieneingabe" ausgewählt werden. Sollen noch weitere Einträge zur Serieneingabe erfasst werden, kann einfach die weitere Einmal-Eintragsart ausgewählt werden.

#### Neue Serieneingabe im Sitzplan erstellen

Im Sitzplan kann eine neue Serieneingabe angelegt werden, in der Noten sowie Einträge über den Sitzplan erfasst werden können.

Entweder den Noten-Modus  $\rightarrow$  **Noten eingeben** auswählen oder eine  $\rightarrow$  **Einmal-Eintragsart** z.B. Abwesenheit auswählen. In der Titelzeile erscheint neben dem diversen Angaben auch "Keine Serieneingabe". Es ist also KEINE Serieneingabe geöffnet, in der Noten bzw. Einträge erfasst werden sollen.

Mit einem Tapp darauf, öffnet sich zunächst der bekannte Serieneingaben-Dialog. Hier sollten zunächst die allgemeinen Informationen, z.B. Serienname, Bezeichnung ..., erfasst werden.

|                                 |                                  |                |           |             | Serienein              | gabe                        |     |
|---------------------------------|----------------------------------|----------------|-----------|-------------|------------------------|-----------------------------|-----|
| 10a Raum A 🛛 🕞 Abwesenheit      | 3.Arbeit                         | 03.05.         | Englisch  |             | Serienname             |                             | 1   |
|                                 | Keine                            | Serieneingabe  |           |             | Bezeichnung            | 7. Vokabeltest              |     |
|                                 |                                  |                |           |             | Fach                   | Englisch                    |     |
|                                 | Neue                             | Serieneingabe  |           | 0           | Kategorie              | schriftlich<br>Vokabeltests |     |
|                                 | Englisch                         | 7. Vokabeltest |           | E.          | Datum                  | Do. 21.05.15                | *   |
|                                 | 03.05.14<br>Englisch             | 3.Arbeit       |           |             | Gewichtung             |                             |     |
| Demo                            | 01.05.14                         | Vokabelabfrage | c (17)    | Heuler (17) | Bemerkung              |                             |     |
|                                 | Englisch<br>23.04.14<br>Englisch | StdProtokoll   | F         | 6           | in Noten<br>übernehmen |                             |     |
|                                 | 18.04.14                         | 6.Vokabeltest  | ¢.        |             | Wert                   | 0.0                         |     |
|                                 |                                  |                |           |             | Zieldatum              | 4                           | × _ |
| atürlich können in diesem Serie | neingabe                         | n-Dialog aud   | h Noten ι | und         |                        | Notenspiegel                | -   |
| nträge erfasst werden.          |                                  |                |           |             | 1.0 1                  |                             |     |

Diese können aber auch im Sitzplan direkt eintragen werden. Dazu muss Serieneingaben-Dialog nach der Eingabe der allgemeinen Informationen geschlossen werden. Die neue Serieneingabe erscheint nun in der Titelzeile.

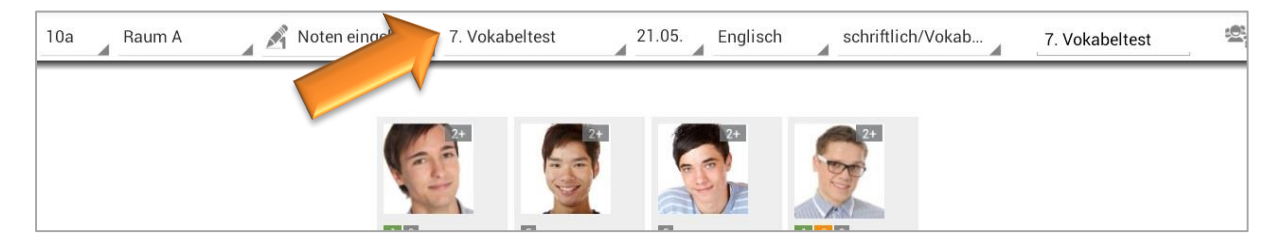

Es können so lange Noten - auch mehrere Noten zu einem Schüler (!) - bzw. Einträge zu der Serieneingabe gespeichert werden, bis in der Titelzeile "Keine Serieneingabe" ausgewählt wird.

#### **Checklisten im Sitzplan** E.

#### Neue Checkliste erstellen

Zunächst muss ein vorhandener Sitzplan einer Klasse geöffnet und anschließend der Checklisten-Modus  $\rightarrow$  **Checkliste** gestartet werden.

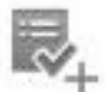

Mit einem Tapp auf den Icon "Neue Checkliste" kann eine neue Checkliste angelegt werden.

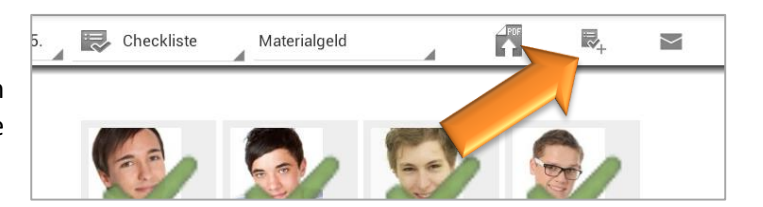

#### Vorhandene Checkliste abhaken

Im Checklisten-Modus erscheint in der Titelleiste der Titel der ersten Checkliste und mit einem Tapp wird die komplette Liste aller Checklisten angezeigt.

| 10a Raum A 24.05. 💀 Checkliste                                                                                                    | Startgeld Osterlauf 👔 📲                                                               | Y                                                                                                    |
|----------------------------------------------------------------------------------------------------|---------------------------------------------------------------------------------------|----------------------------------------------------------------------------------------------------|
| Demo, Daniel (1<br>Demo, Daniel (1<br>Demo, Daniel (1<br>Demo, Daniel (1<br>Demo, Daniel (1<br>Demo, Daniel (1<br>Demo, Daniel (1                                                                                                    | Startgeld Osterlauf        Fällig: 22.03.13      Offen: 2 Erledigt 12                 |                                                                                                    |
|                                                                                                    | Elternbrief<br>Fällig: 02.06.13 Offen: 3 Erledigt 13                                  |                                                                                                    |
|                                                                                                    | Materialgeld<br>Fällig: 07.06.13 Offen: 2 Erledigt 14                                 |                                                                                                    |
|                                                                                                    |                                                                                       | ii (1                                                                                                    |
|                                                                                                    | Elternsprechtag: Einladung ok<br>Fällig: 01.07.13 Offen: 7 Erledigt: 9                |                                                                                                    |
|                                                                                                    | Klassenfahrt: Geld einsammeln<br>Fällig: 22.07.13 Offen: 8 Erledigt: 8                |                                                                                                    |
|                                                                                                    | Klassenfahrt: ok von Eltern<br>Fällig: 30.07.13 Offen: 14 Erledigt: 2                 | * HATA (15)                                                                                                    |
|                                                                                                    | Kopiergeld        Fällig:      12.02.13        Offen:      0        Erledigt:      16 | The Part of the Part of the Pa |
|                                                                                                    |                                                                                       | Alle M                                                                                                    |
|                                                                                                    |                                                                                       | ener (Is)                                                                                                    |
| and the state of the state of t |                                                                                       | Hamma Land                                                                                                    |
| Const                                                                                                    |                                                                                       | " SRCOB                                                                                                    |
|                                                                                                    |                                                                                       |                                                                                                    |
| ↑ ☆ ♂ 器                                                                                                    | ^                                                                                     | ® 13:35  🖄                                                                                                    |

Wie in der Listenansicht, werden die Checklisten in folgender Reihenfolge nach dem Status und für eine bessere Übersicht mit folgender farblicher Kennzeichnung gelistet:

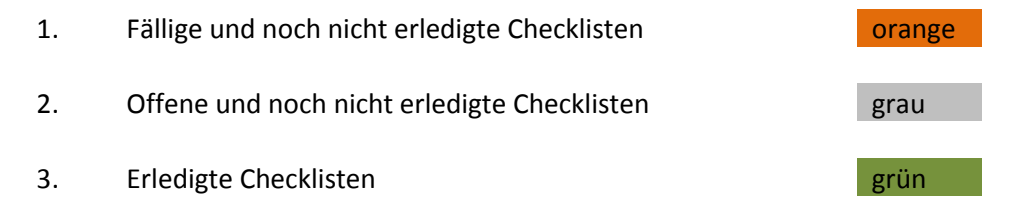

Die erste Zeile enthält den Titel, das Datum zeigt das Fälligkeitsdatum und unter "Offen:" bzw. "Erledigt:" wird angezeigt, wie viel Schüler noch nicht abgehakt (Offen) bzw. schon abgehakt (Erledigt) wurden.

Ein Tapp auf eine Checkliste öffnet diese und die Liste kann entsprechend mit einem Tapp auf ein Schüler-Kachel weiter abgehakt werden.

Durch einen weiteren Tapp auf einen bereits "abgehakten Schüler" kann dieser auch wieder abgewählt werden.

#### F. Weitere Funktionen im Sitzplan

#### Zufälliger Schüler auswählen

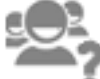

Mit einem Tapp auf das Icon "Zufälliger Schüler" wird ein Schüler - wie in der Klassenübersicht - nach dem

Zufalls-Prinzip ausgewählt.

Im Sitzplan erscheint dann groß der ausgewählte Schülername und die Schüler-Kachel fängt an zu blinken.

Es können dann Noten oder Einträge erfasst werden oder einfach mit einem weiteren Tapp auf den Button weitere Schüler ausgewählt werden.

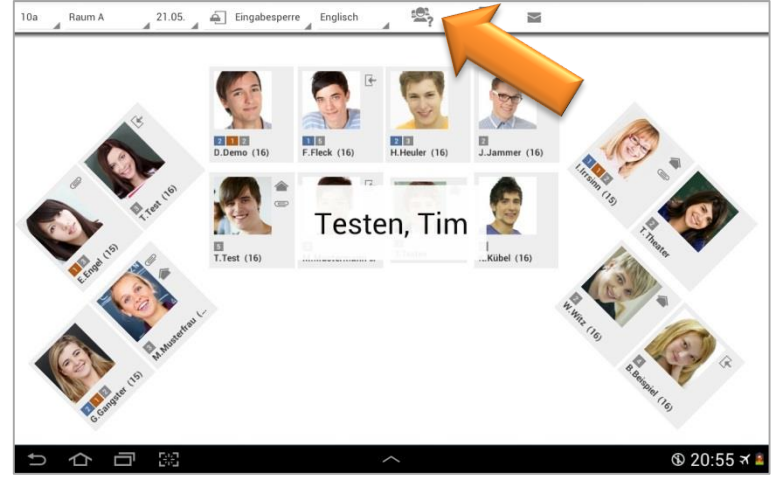

In der Klassenübersicht kann in den  $\rightarrow$  Einstellungen  $\rightarrow$  Schüler mit der Funktion  $\rightarrow$  Schüler auslassen festgelegt werden, dass Schüler mit einer bestimmten Einmal-Eintragsart, z.B. einer Abwesenheit, nicht bei der Funktionen → Zufälligen Schüler auswählen aufgerufen werden.

#### Sitzplan drucken/ PDF-Screenshot erstellen

Sitzpläne können mit der Funktion  $\rightarrow$  **PDF-Screenshot** schnell und einfach gedruckt werden.

HINWEIS ZU DEN PDF-FUNKTIONEN: Die PDF-Funktionen befinden sich in der Einführungsphase und können bis zum Ende der Einführungsphase kostenlos genutzt werden. Um die PDF-Funktionen nach Ende der Einführungsphase weiterverwenden zu können, muss dann ein PDF-Erweiterungsmodul separat erworben werden.

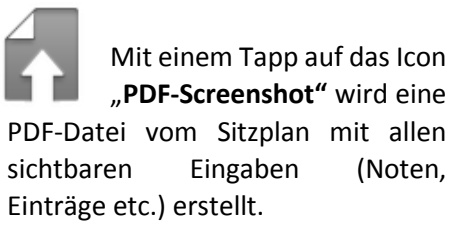

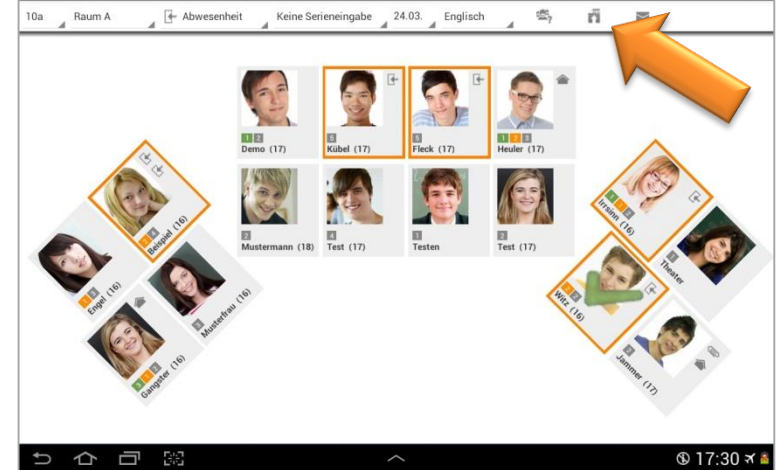

Die Datei "seatingplan\_(Klasse)\_(Raum)\_(Datum JJMMTT-Uhrzeit).pdf" wird im Verzeichnis → TAPUCATE/Export gespeichert. Diese kann abhängig vom vorhandenen Drucker entweder direkt oder durch kopieren auf den PC gedruckt werden.

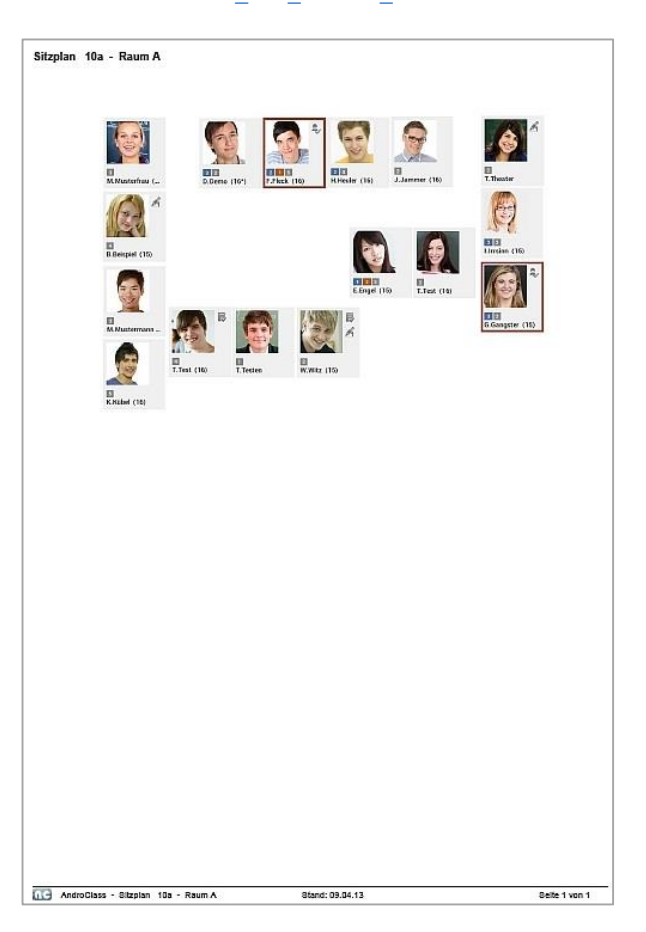

#### PDF-DATEI SITZPLAN: SEATINGPLAN 10A RAUM A 150409-111855.Pdf

DATENSCHUTZ: Die erzeugten PDF-Dateien sind standardmäßig nicht verschlüsselt!

Unter → Einstellungen → Sicherheit kann ein Passwort festgelegt und eine Verschlüsselung eingeschaltet werden. Für das Öffnen dieser PDF-Datei ist dann ein PDF-Programm nötig, dass mit dem Passwortschutz umgehen kann.

Versenden Sie keine unverschlüsselten Daten über das Internet! Für das Versenden personenbezogener Daten ist außerdem die Einwilligung der betroffenen Personen notwendig!

#### eMail-Versand

**DATENSCHUTZ: TAP**UCATE verschickt aus Datenschutzgründen selbst keine eMails! Daher ist **TAP**UCATE für den Versand von eMails auf externe eMail-Apps angewiesen und jede eMail muss vom Benutzer bestätigt werden.

Die erzeugten eMail-Daten sind naturgemäß nicht verschlüsselt! Nutzen Sie beim Versenden bitte unbedingt Verfahren zur eMail-Verschlüsselung (OpenPGP oder S/MIME)! Entsprechende eMail-Apps die das können, gibt es auch für Android™ (z.B. K9-eMail in Verbindung mit APG)! Für das Versenden personenbezogener Daten ist außerdem die Einwilligung der betroffenen Personen notwendig!

Aus dem Sitzplan heraus können aus folgenden Modi heraus eMails an Kontaktpersonen verschickt werden:

- ➔ Sitzplan-Übersicht
- ➔ Noten eingeben
- → Unterrichtsbeobachtungen: Gute Mitarbeit etc.
- ➔ Checklisten
- → Einträge: Abwesenheiten etc.

Voraussetzung dafür ist natürlich, dann in den Schüler-Stammdaten auch entsprechend eMail-Adressen eingepflegt wurden.

Mit einem Tapp auf das Icon "eMail" öffnet sich ein Fenster, in dem auswählt werden kann, an wen eine eMail verschickt werden soll:

- ➔ Zuletzt ausgewählte Schüler
- ➔ Alle ausgewählten Schüler
- ➔ Alle Schüler

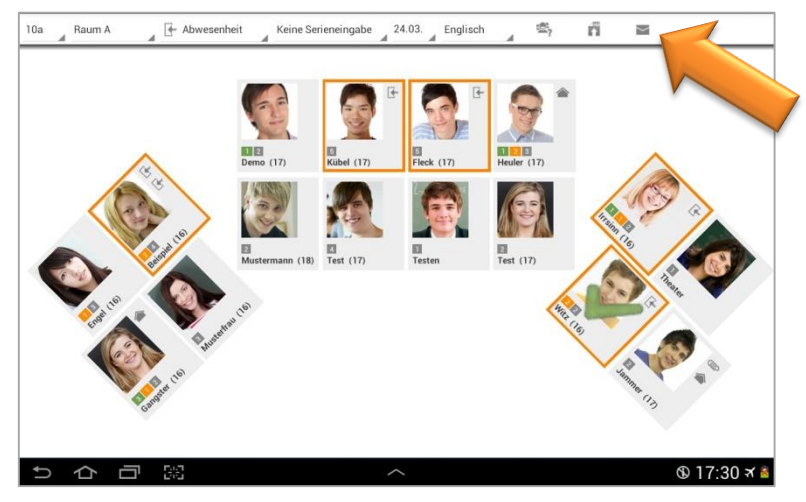

Im nächsten Schritt muss ausgewählt werden, an welche Kontakt-Personen und mit welchem eMail-Programm die eMail verschickt werden soll. Nun öffnet sich das eMail-Programm und die eMails können verschickt werden.

Ist in der Klassenübersicht in den "Einstellungen"  $\xrightarrow{\oplus}$   $\rightarrow$  "Schüler" die Funktion  $\rightarrow$  eMails an Schüler protokollieren aktiviert, werden alle eMails an Schüler in den Schülerstammdaten unter "Bemerkungen" gespeichert bzw. protokolliert.

**HINWEIS:** Zu beachten dabei ist, dass nur eMail-Texte gespeichert werden können, die auch in **TAP**UCATE eingegeben wurden (z.B. über die eMail-Vorlagen der Schüler-Eintragsarten). Wird der Text erst im externen eMail-Programm eingegeben wird, kann **TAP**UCATE den Text nicht kennen und speichert dann nur den Empfänger und das Datum der eMail in den Bemerkungen der Schülerdammdaten.

### V. Sonstiges

### A. Support

Ich versuche immer einen guten und schnellen Support zu leisten! Bei inzwischen bis zu 100 eMails pro Tag, die ich alleine und neben der Entwicklungstätigkeit abarbeite, wird das jedoch zunehmend schwieriger.

Sie können mir sehr helfen, wenn Sie bei Support-Anfragen die folgenden Punkte beachten:

- → Teilen Sie mir bitte mit, welche Version von TAPUCATE Sie genau verwenden (Menü → "Über TAPUCATE"), welche Android Version und welches Gerät!
- ➔ Teilen Sie mir bitte mit, ob Sie TAPUCATE bei Google Play oder im Amazon App-Store gekauft haben
- ➔ Beschreiben Sie Ihr Problem bitte möglichst detailliert (idealerweise mit Screenshots und/oder Beispieldaten)
- → Wenn Sie mehrere Punkte haben, nummerieren Sie die bitte durch!

Danke!

**Telefon-Support:** Bitte haben Sie Verständnis dafür, dass ich keinen Support per Telefon leisten kann! Das ist bei der Menge der Anfragen und dem Preis von TAPUCATE schlicht nicht möglich!

### B. Fehlerberichte

Nach Abstürzen bietet Android in der Regel an, einen Fehlerbericht an den Entwickler zu versenden. Diese Berichte sind für mich eine sehr wertvolle Hilfe bei der Fehlersuche!!

Fehler treten oft nur in ganz bestimmten Bediensituationen und Datenkonstellationen auf. Oft sogar nur auf bestimmten Geräten. Es ist deshalb in vielen Fällen unmöglich für mich, den Fehler auf meinen Geräten zu reproduzieren! Und das wiederum verhindert dann oft die Behebung des Fehlers.

Der Fehlerbericht, den ich von Google erhalte, enthält die genaue Stelle im Programm, an der das Problem auftritt und auch den Gerätetyp, die App-Version, die Android-Version und das Datum des Auftretens. Mit Hilfe dieser Information ist es für mich häufig überhaupt erst möglich, den Fehler zu beseitigen!

Noch nützlicher werden die Berichte, wenn Sie einen Kommentar mit einer kurzen Beschreibung des Problems zufügen. Wenn Sie mich zusätzlich auch per eMail kontaktieren möchten, ist es außerdem hilfreich, wenn Sie Ihren Namen dem Kommentar zufügen, damit ich den Bericht zuordnen kann!

Bitte schicken Sie mir zu Abstürzen wenn möglich immer einen Fehlerbericht! Danke!

### C. Impressum/ Nutzungsbedingungen

#### Anbieter:

- ➔ Apenschi<sup>®</sup> Software
- ➔ Andreas Schilling
- ➔ Finkenweg 12
- ➔ 33178 Borchen
- ➔ info@apenschi.de

#### Nutzungsbedingungen

Der Anbieter ist bemüht, die Informationen in diesem Nutzerhandbuch korrekt und aktuell zu halten, kann aber weder für Aktualität, noch Richtigkeit oder Vollständigkeit eine Gewähr übernehmen. Er behält sich vor, den Inhalt dieses Nutzerhandbuches jederzeit zu ändern oder ganz zu entfernen.

Der Anbieter übernimmt, abgesehen von nachgewiesenem vorsätzlichem oder grob fahrlässigem Handeln, grundsätzlich keinerlei Haftung für Schäden, die durch die Verwendung, nicht-Verwendung oder Fehlerhaftigkeit der hier bereitgestellten Informationen und Medien entstehen.

#### Marken- und Urheberrechte

Alle Texte, Bilder und sonstige Medien auf dieser Website: (C) 2012 Apenschi Software

Vervielfältigung und Weiterverarbeitung jeglicher Art bedarf der schriftlichen Genehmigung. Alle Rechte vorbehalten.

Apenschi<sup>®</sup> ist eine eingetragene Marke.

Android<sup>™</sup>, Google<sup>™</sup>, und GoogleDrive<sup>™</sup> sind Marken von Google Inc.

**Dropbox™** ist eine Marke von Dropbox Inc.

Microsoft<sup>™</sup> und Excel<sup>™</sup> sind eingetragene Marken der Microsoft Corporation.

**Mac<sup>™</sup>** ist eine eingetragene Marke von Apple Inc.

Auch bei anderen Begriffen und Bildern auf unseren Webseiten kann es sich um Marken oder eingetragene Marken handeln. In diesem Fall liegen die Rechte an diesen Marken bei den jeweiligen Rechteinhabern.

#### Anwendbares Recht

Diese Bedienungsanleitung wird auf Grundlage deutschen Rechts zur Verfügung gestellt.